# Step by Step Guide to Customizing Billing Product PDF

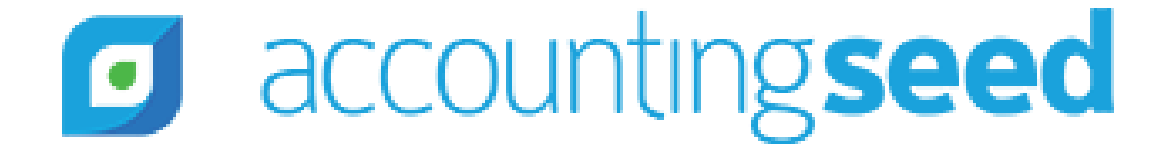

### Table of Contents

- Purpose of this Guide
- What is Accounting Seed & Visualforce
- Using Pre-Built Template
- Modifying the Pre-Built Template

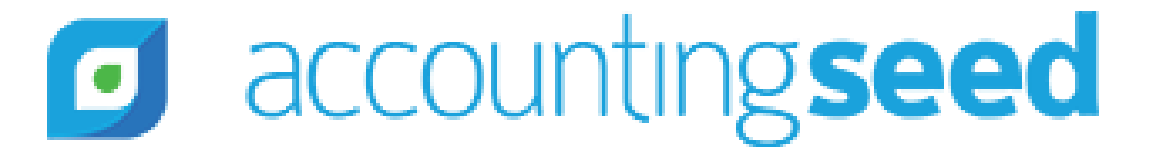

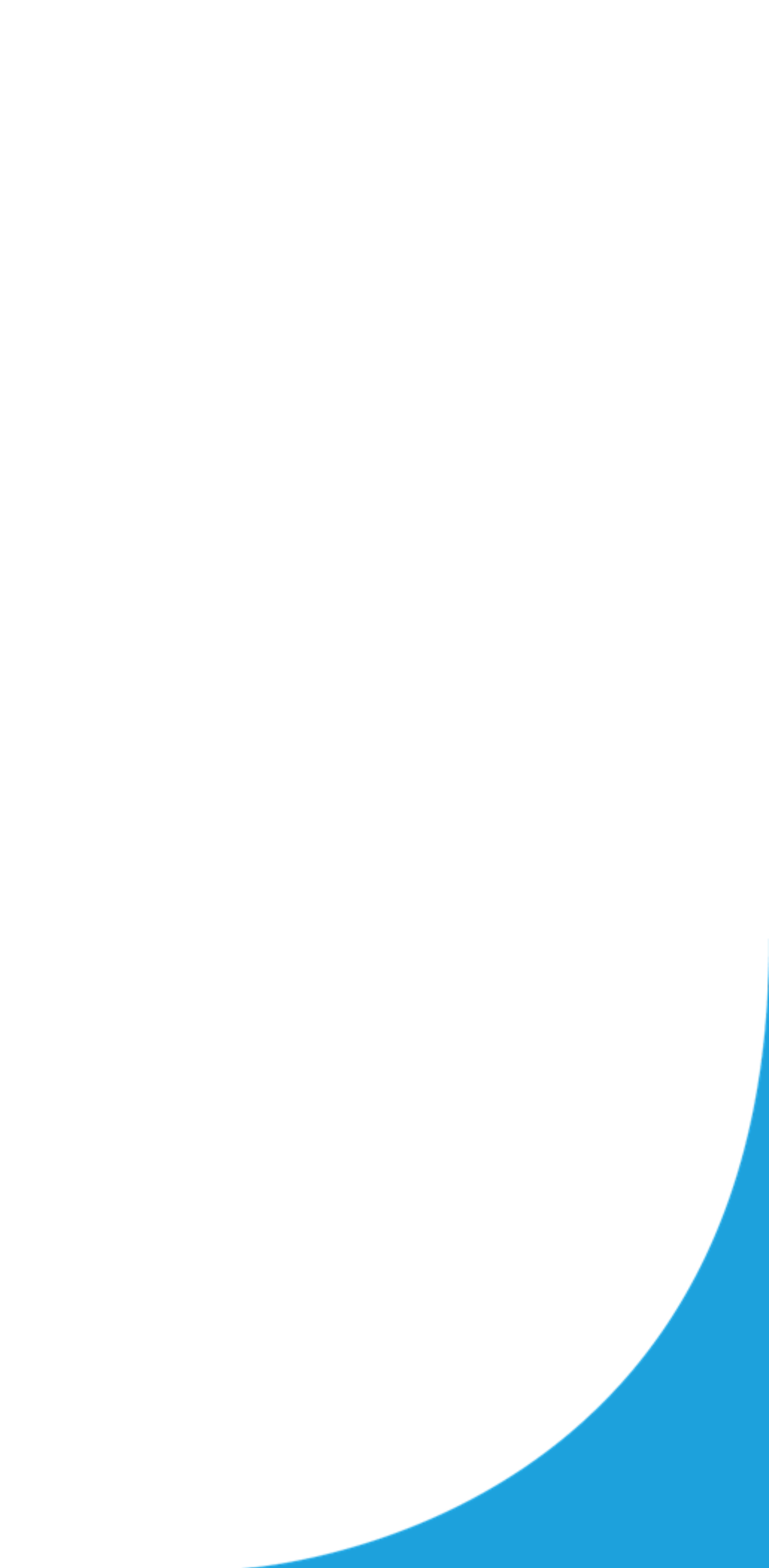

# Purpose of this Guide

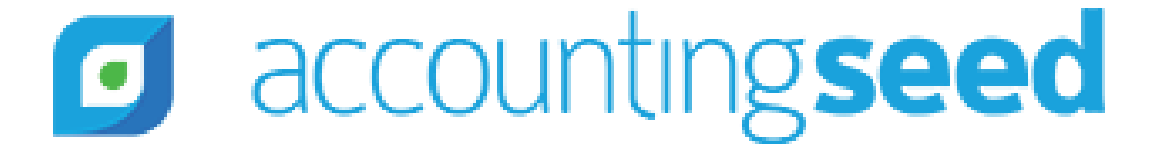

### Purpose of this Guide

- This guide helps Accounting Seed users customize our default **PDF format** for the Billing (customer invoice)
- We use PDF formats to store configuration and default settings related to the PDF generation of a record
- This guide will look at how users can implement customizations, such as removing rows, adding columns, and changing logos
- It is expected that a user of this guide may not have a coding background

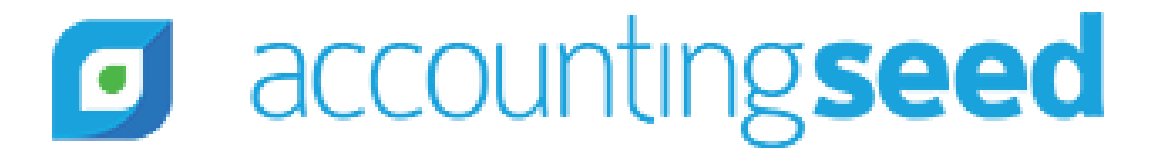

### Pre-Requisites

You will need the following to follow this guide:

Salesforce Org
 Accounting Seed installed in the Org

Avoid using your production org. Try in sandbox first

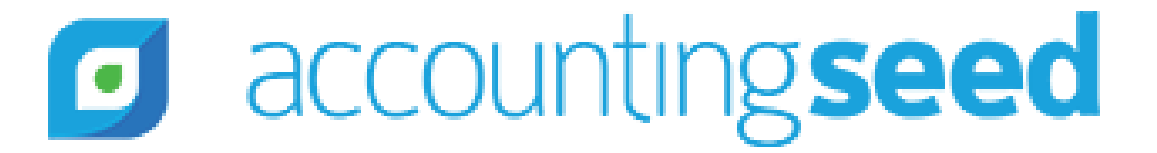

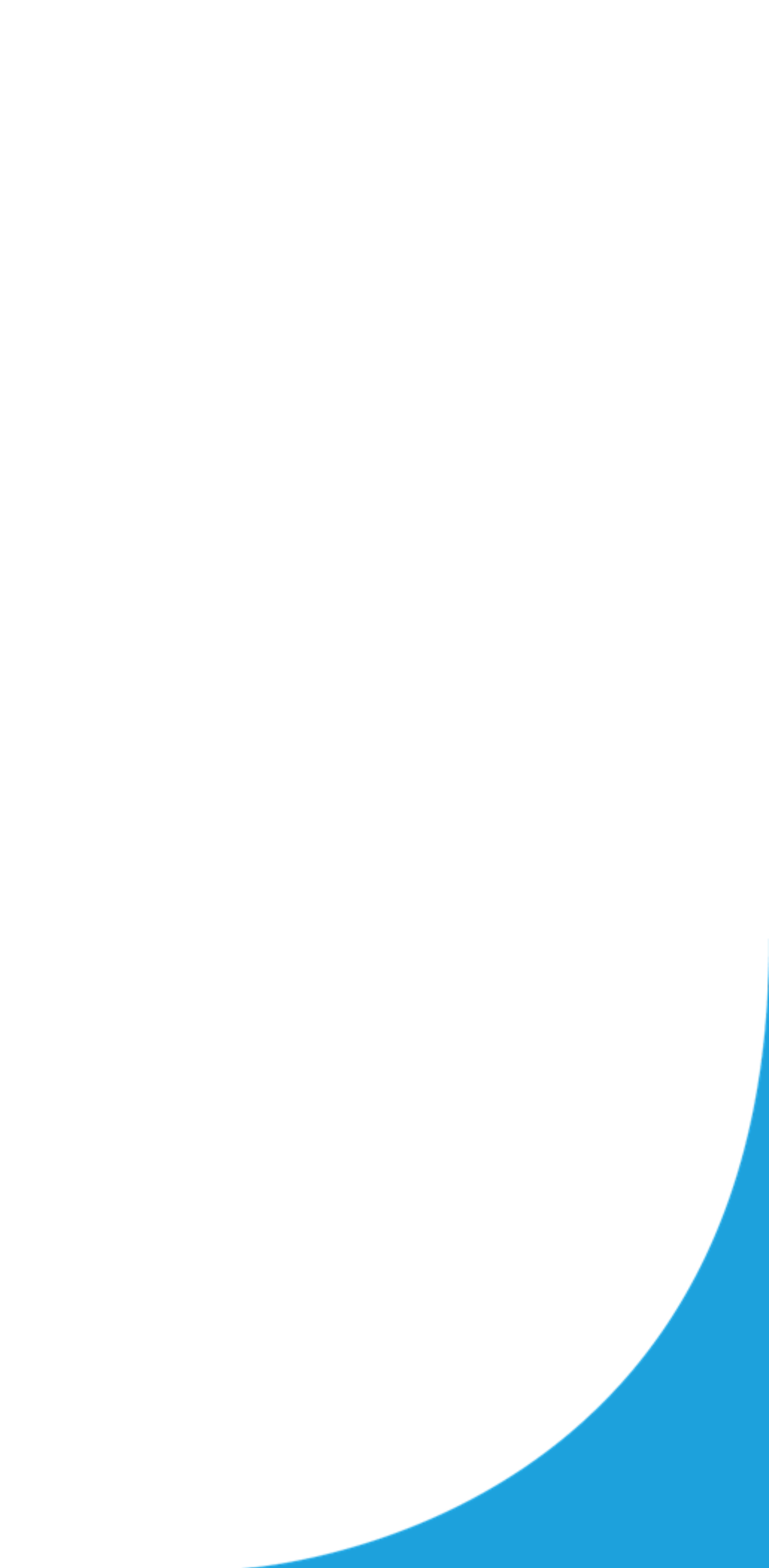

## What is Accounting Seed & Visualforce

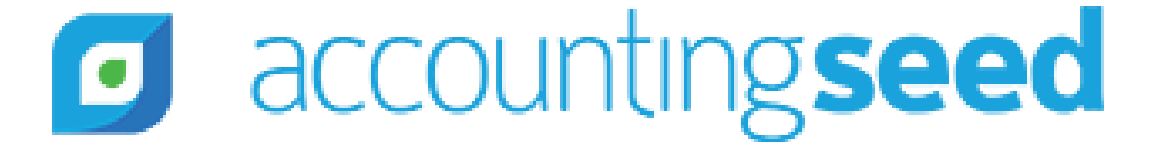

## What is Accounting Seed & Visualforce?

- Accounting Seed is a 100% native accounting application available on the Salesforce AppExchange that allows users to run Accounting on the same platform as their CRM
- This negates the need to integrate with an external Accounting software and running duplicate databases
- Accounting Seed uses **Visualforce** to generate PDFs (i.e. Billing PDF)
- The instructions on the next page are specific to Billing PDF's, but they can be applied to customizing other PDF Formats too
- Visualforce is a framework that enables the creation of beautiful interfaces

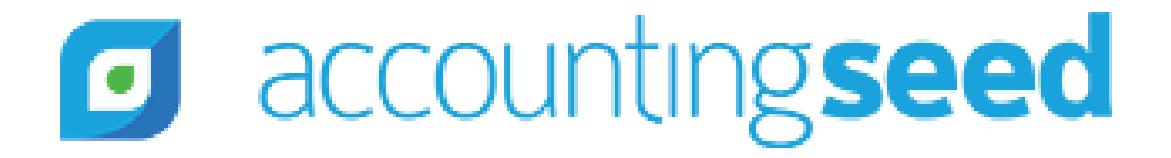

## Using Pre-Built Template

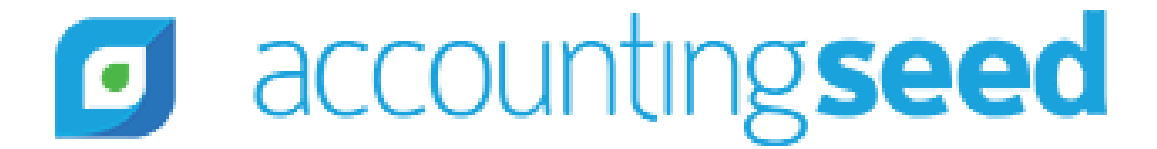

### Using Pre-Built Template

• Out-of-the-box users can make use of Default Billing formats

| Billing                                                                                                    |                                |                                                                                                    |                            |                   |                                             |             |            |                      |        |    |
|----------------------------------------------------------------------------------------------------|--------------------------------|----------------------------------------------------------------------------------------------------|----------------------------|-------------------|---------------------------------------------|-------------|------------|----------------------|--------|----|
| 00000000                                                                                                    |                                |                                                                                                    |                            | Edit              | Delete                                      | Calc Tax    | Create PDF | Post                 | Unpost | Am |
| Customer<br>Alpha Communications                                                                                                    | Billing Date 2/11/2019         | Accounting Period                                                                                                    | Posting Status<br>Approved | Total<br>\$310.00 | Balance<br>\$310.0                          | 0           |            |                      |        |    |
| Billing Number<br>00000000                                                                                                    | Owner                          | 2. C. ///// 2. ( ) // 2. ( ) // 2. ( | 🖻 Billing Lines (          | 3)                | - M ( - X - X - X - X - X - X - X - X - X - | (),***'((), |            |                      |        |    |
| Proprietary Billing Number 🔘                                                                                                    | Туре                           |                                                                                                    | BILLING LINE NAME          | I.                | PRODUCT                                     |             |            | QUANTIT              | Y      |    |
| Posting Status                                                                                                    | Total ()                       |                                                                                                    | BL-00000                   |                   | Motion Sensor<br>Rubber Paddin              | g           |            | 1.000000<br>2.000000 |        |    |
| PDF Email Status  Unsent                                                                                                    | Received<br>\$0.00             | Amount                                                                                                    | BL-00006                   |                   | Tax Rates                                   |             |            | 1.000000             |        |    |
| Billing Format  Custom Billing Product                                                                                                    | Cash App<br>Amount (<br>\$0.00 | lication Adjustment                                                                                                    |                            |                   |                                             |             | Ň          | View All             |        |    |
| Recurring Billing 🔘                                                                                                    | Credit Me<br>\$0.00            | emo Applied Amount 🕚                                                                                                    | Applied Cash               | Receipts (0)      |                                             |             |            |                      |        |    |
| Discount % 🔘                                                                                                    | Balance (<br>\$310.00          | 0                                                                                                    | Amortized Re               | venue (0)         |                                             |             |            |                      |        |    |
| Discount Amount    \$0.00                                                                                                    | Sales Tax<br>\$10.00           | 0                                                                                                    | Applied Credit             | it Memos to Inv   | voice (0)                                   |             |            |                      |        |    |
| Subtotal<br>\$300.00                                                                                                    |                                |                                                                                                    | Applied Invoi              | ces to Credit M   | lemo (0)                                    |             |            |                      |        |    |
| Customer  Customer  Custom | PO Numb                        | ber 🛈                                                                                                    | Billing Aging              | History (0)       |                                             |             |            |                      |        |    |

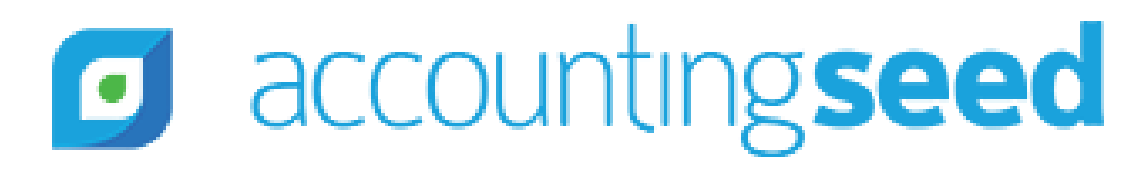

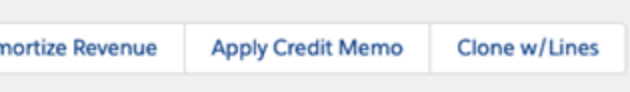

| 1997 (C) / / Para |         |                    |
|-------------------|---------|--------------------|
|                   | New     | Mass Add/Edit Rows |
| UNIT              | PRICE   |                    |
| \$100.            | .000000 | T                  |
| \$100.            | .000000 | •                  |
| \$10.0            | 00000   | •                  |
|                   |         |                    |

| New | Post | • |
|-----|------|---|
|     |      |   |
|     |      |   |

### Using Our Pre-Built Template

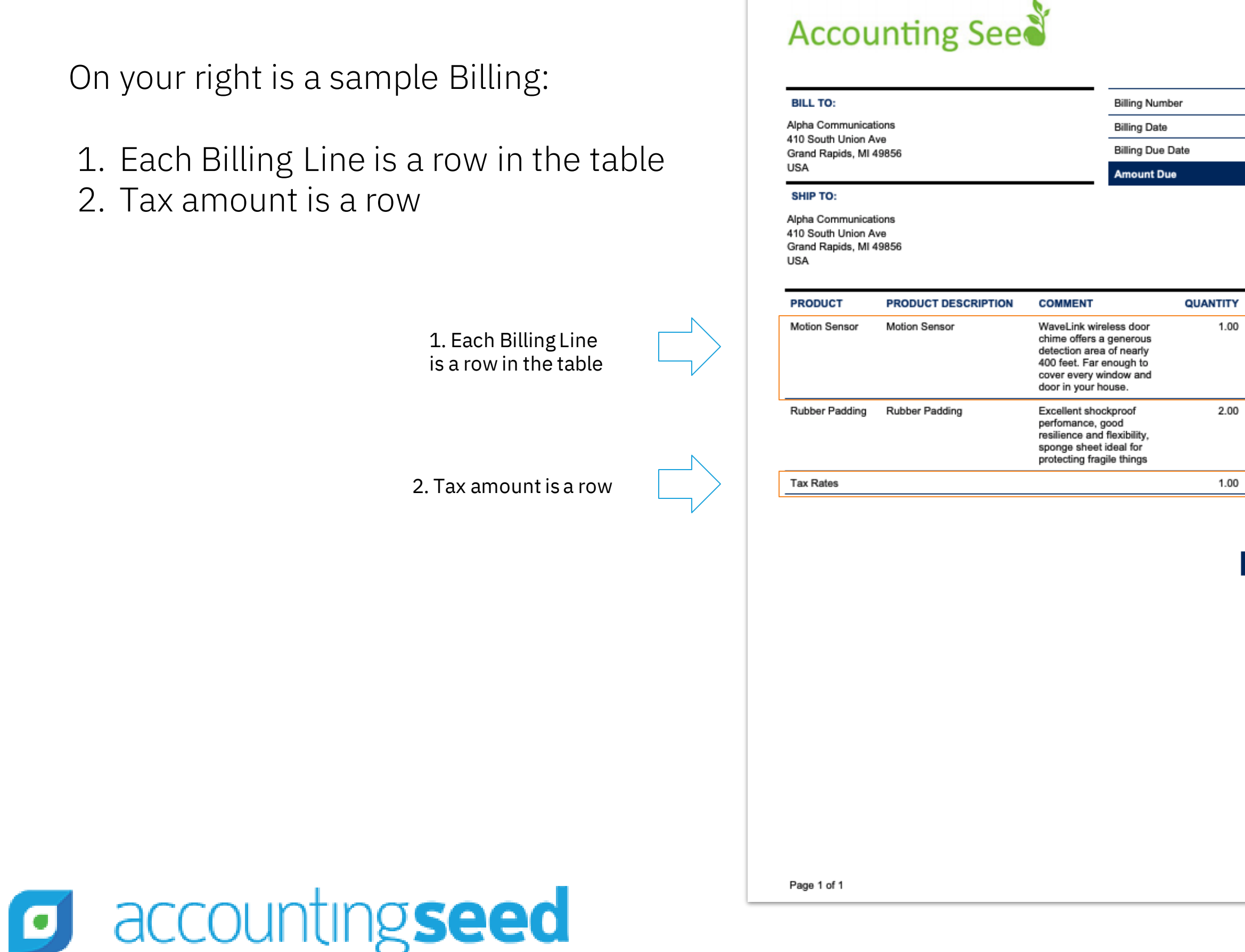

| Fort Worth<br>US |
|------------------|
|                  |
| 00000000         |
| 2/11/2019        |
| 2/11/2019        |
| \$310.00         |

| ITY  | UNIT PRICE  | TOTAL    |
|------|-------------|----------|
| .00  | \$100.00    | \$100.00 |
|      |             |          |
|      |             |          |
|      |             |          |
| 2.00 | \$100.00    | \$200.00 |
|      |             |          |
|      |             |          |
| .00  | \$10.00     | \$10.00  |
|      |             |          |
|      | Total       | \$310.00 |
|      | Amount Paid | \$.00    |
|      | Amount Due  | \$310.00 |

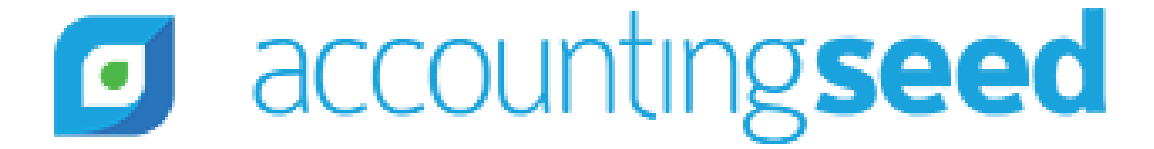

Things you might want to change to the default Billing Product PDF: 1. Remove the Product Description & Comment columns 2. Add a Custom Field from Billing Line object as a column 3. Change logo 4. Change the background color in 'Amount Due' Box 5. Remove Tax Rates as a line below Products 6. Show Subtotal 7. Show Sales Tax right after Subtotal 8. Show 'Credit Memo Applied' right after Subtotal

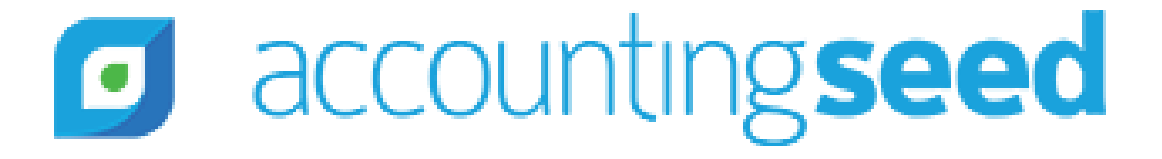

#### In your Salesforce org click on **Developer Console** (see below)

|                                            |     |                              |                          | All 👻 🔍 Sear               | ch Billings and | more      |                    |          |            |            |
|--------------------------------------------|-----|------------------------------|--------------------------|----------------------------|-----------------|-----------|--------------------|----------|------------|------------|
| Force.com Hom                              | e ( | Children 🗸 M                 | asters 🗸 Accounting Sett | ings 🗸 🔹 Recently Vi       | ewed   Billings | ~ ×       | 47 Nellin          | June     | JINSEILEJ  | all in the |
| Billing<br>00000000                        |     |                              |                          |                            |                 | Edit      | Delete             | Calc Tax | Create PDF | Post       |
| Customer<br>Alpha Communications           |     | Billing Date 2/11/2019       | Accounting Period        | Posting Status<br>Approved | Total<br>\$310  | .00       | Balance<br>\$310.0 | ,<br>00  |            |            |
| Billing Number<br>00000000                 |     | Owner                        | £                        | 📴 Billing Lin              | es (3)          |           |                    |          |            |            |
| Proprietary Billing Number 🔘               |     | Туре                         |                          | BILLING LINE N             | AME             | P         | RODUCT             |          |            | QUANTITY   |
| Posting Status  Approved                   |     | Total ()<br>\$310.00         | )                        | BL-00001                   |                 | R         | ubber Paddi        | ng       |            | 2.000000   |
| PDF Email Status ()<br>Unsent              |     | Received<br>\$0.00           | Amount 🔘                 | BL-00006                   |                 | T         | ax Rates           |          |            | 1.000000   |
| Billing Format ①<br>Custom Billing Product |     | Cash App<br>Amount<br>\$0.00 | lication Adjustment      | - Applied C                |                 | (0)       |                    |          |            | View All   |
| Recurring Billing 🔘                        |     | Credit Me<br>\$0.00          | emo Applied Amount 🕲     | Applied C                  | ash kecelpts    | s (U)     |                    |          |            |            |
| Discount % 🔘                               |     | Balance (<br>\$310.00        | 0                        | Mortized                   | l Revenue (0    | ))        |                    |          |            |            |
| Discount Amount ()<br>\$0.00               |     | Sales Tax<br>\$10.00         | 0                        | Applied C                  | redit Memo      | s to Invo | oice (0)           |          |            |            |
| Subtotal<br>\$300.00                       |     |                              |                          | Applied Ir                 | nvoices to Cr   | redit Me  | emo (0)            |          |            |            |
| <ul> <li>Customer Information</li> </ul>   | n   |                              |                          |                            |                 |           |                    |          |            |            |

accountingseed

| 112 | SIMUR AUSS       | Setup for current app                | 91illitt |
|-----|------------------|--------------------------------------|----------|
| ost | Amortize Revenue | Appl Service Setup Developer Console | Lines    |
| 2   |                  | Edit Page<br>Edit Object             | Rows     |
|     | UNIT             | PRICE                                |          |
|     | \$100            | 000000                               | ¥        |
|     | \$100            | 000000                               | ¥        |
|     | 510.0            |                                      | Ŀ        |
|     |                  |                                      |          |
|     |                  | New                                  | Post 👻   |
|     |                  |                                      |          |
|     |                  |                                      |          |

- 1. Click File New Visual Page
- 2. Name the file anything, for example: *BillingProductPDFCustom*

|                     |                     | Developer Console                                      |        |
|---------------------|---------------------|--------------------------------------------------------|--------|
| ttps://flow-ent     | erprise-6264-dev-   | ed.cs24.my.salesforce.com/_ui/common/apex/debug/ApexCS | SIPage |
| Edit • Debug •      | Test • Workspace •  | Help • < >                                             |        |
| New                 | 4                   | Apex Class                                             |        |
| Open                | CTRL+O              | Apex Trigger                                           |        |
| Open Resource       | СТГ О               | Visualforce Page                                       |        |
| Open Lightning Reso | ources CTRL+SH1FT+A | Visualforce Component                                  |        |
| Open Log            | CTRL+G              | Static Resource                                        |        |
| Open Raw Log        | CTRL+SHIFT+G        | Lightning Application                                  |        |
| Download Log        | CTRL+ALT+G          | Lightning Component                                    |        |
| Save                | CTRL+S              | Lightning Interface                                    |        |
| Save All            | CTRL+SHIFT+S        | Lightning Event                                        |        |
| Delete              | CTRL+DELETE         | Lightning Tokens                                       |        |
| Close               | CTRL+/              |                                                        |        |
| Close All           | CTRL+ALT+/          |                                                        |        |

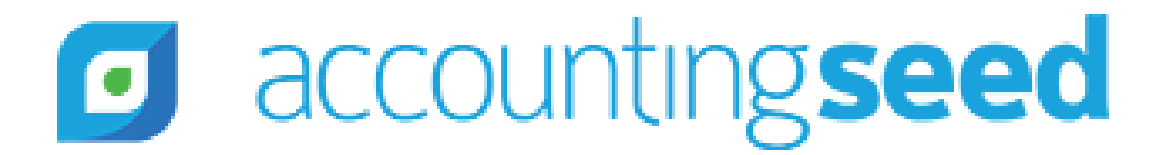

- 1. Open the sample Visualforce page at the bottom of this page as a starting point: https://support.accountingseed.com/hc/en-us/articles/217193698-Create-a-Custom-PDF-Format
- 2. Copy the contents of that file

#### Sample Visualforce Pages

We have included text files containing Visualforce Markup for examples of our PDFs.

We updated these with our new modern templates with the Echinacea release, Summer 2018. For previous release versions, please click on the attachments at the bottom of this article.

- BillingOutstandingStmnt.pdf 80 KB · Download
- BillingActivityStmtModern.pdf
  - 80 KB · Download
- BillingServiceModern.pdf 90 KB · Download
- PurchaseOrderModern.pdf 90 KB · Download
- Sample Visualforce Page for Shipment (Packing Slip) PDF.pdf 100 KB · Download
- BillingProductModern.pdf 90 KB · Download

Open this file

#### accountingseed

Paste the contents of the file you copied into the new Visualforce page

| File • Edit | Debug      Test      Workspace      Help      < >                                                                                                    |       |
|-------------|----------------------------------------------------------------------------------------------------|-------|
| BillingProc | ductPDFCustom2.vfp * 🗵                                                                                                    |       |
| Preview A   | VPI Version: 45 V                                                                                                    |       |
| 458         |                                                                                                    |       |
| 459-        | <pre></pre>                                                                                                    |       |
| 460         | <span font-weight:bold"="" style="font-weight:bold;padding;&lt;/td&gt;&lt;td&gt;:6p&lt;/td&gt;&lt;/tr&gt;&lt;tr&gt;&lt;td&gt;461&lt;/td&gt;&lt;td&gt;&lt;/td&gt;&lt;td&gt;-&lt;/td&gt;&lt;/tr&gt;&lt;tr&gt;&lt;td&gt;462-&lt;/td&gt;&lt;td&gt;&lt;pre&gt;&lt;/pre&gt;&lt;/td&gt;&lt;td&gt;&lt;/td&gt;&lt;/tr&gt;&lt;tr&gt;&lt;td&gt;463-&lt;/td&gt;&lt;td&gt;&lt;pre&gt;&lt;span style="></span>                                                                                                    |       |
| 464         | <apex:outputfield pre="" value="{!Bi&lt;/td&gt;&lt;td&gt;111&lt;/td&gt;&lt;/tr&gt;&lt;tr&gt;&lt;td&gt;465 -&lt;/td&gt;&lt;td&gt;&lt;pre&gt;&lt;apex:outputText value=" {!curr<=""></apex:outputfield>                                                                                                    | ren   |
| 466         | <apex:param <="" block"="" pre="" style="width:100" value="{!Bill:&lt;/td&gt;&lt;td&gt;ing&lt;/td&gt;&lt;/tr&gt;&lt;tr&gt;&lt;td&gt;467&lt;/td&gt;&lt;td&gt;&lt;/apex:outputText&gt;&lt;/td&gt;&lt;td&gt;-&lt;/td&gt;&lt;/tr&gt;&lt;tr&gt;&lt;td&gt;468&lt;/td&gt;&lt;td&gt;&lt;/span&gt;&lt;/td&gt;&lt;td&gt;&lt;/td&gt;&lt;/tr&gt;&lt;tr&gt;&lt;td&gt;469&lt;/td&gt;&lt;td&gt;&lt;/td&gt;&lt;td&gt;&lt;/td&gt;&lt;/tr&gt;&lt;tr&gt;&lt;td&gt;470&lt;/td&gt;&lt;td&gt;&lt;/td&gt;&lt;td&gt;&lt;/td&gt;&lt;/tr&gt;&lt;tr&gt;&lt;td&gt;471&lt;/td&gt;&lt;td&gt;&lt;/td&gt;&lt;td&gt;&lt;/td&gt;&lt;/tr&gt;&lt;tr&gt;&lt;td&gt;472 -&lt;/td&gt;&lt;td&gt;&lt;pre&gt;&lt;apex:outputPanel layout="></apex:param> | 8 ; m |
| 473         | <apex:outputField value="{!Billing c.Billing</td> <td>Fo</td>                                                                                                    | Fo    |
| 474         |                                                                                                    | _     |
| 475         |                                                                                                    |       |
|             |                                                                                                    |       |
| 476         | -                                                                                                    |       |
| 476<br>477  |                                                                                                    |       |
| 476<br>477  |                                                                                                    |       |

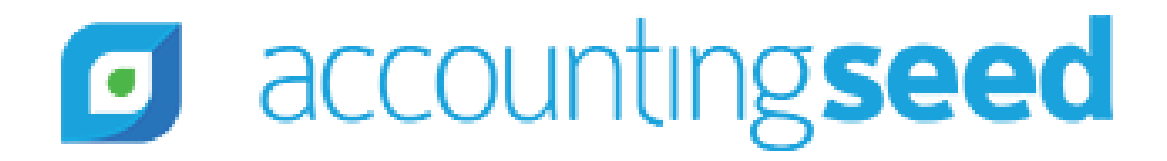

```
x">Amount Due</span>
ng_c.Balance_c}" rendered="{!!isCurrencyFormat}"/>
cyFormat}" rendered="{!isCurrencyFormat}">
__c.Balance__c}"/>
argin-top:100px" rendered="{!!ISBLANK(Billing c.Bill
rmat__r.Custom_Footer_Content__c}" />
```

#### 1) Remove the *Product Description and Comment* columns

| • • •              | Developer Console                                                                                                    |
|--------------------|----------------------------------------------------------------------------------------------------|
| https://na85       | .salesforce.com/_ui/common/apex/debug/ApexCSIPage?action=selectExtent&extent=apexpage                                                                                                    |
| File • Edit • Deb  | ug • Test • Workspace • Help • < >                                                                                                    |
| BillingProductPDF  | Custom.vfp * 🙁                                                                                                    |
| Preview API Versio | n: 45 💌                                                                                                    |
| 339                |                                                                                                    |
| 340 -              | <apex:outputpanel layout="block" style="width:100%;margin-top:30px;margin-bottc&lt;/td&gt;&lt;/tr&gt;&lt;tr&gt;&lt;td&gt;341&lt;/td&gt;&lt;td&gt;&lt;apex:outputText value=" td="" {!acctseed_billing_c.acctseed_billing_comment_c<=""></apex:outputpanel> |
| 342                |                                                                                                    |
| 343 -              |                                                                                                    |
| 344                | <colgroup span="9"></colgroup>                                                                                                    |
| 345 🕶              | <thead class="rich-table-thead"></thead>                                                                                                    |
| 346 -              |                                                                                                    |
| 347 -              |                                                                                                    |
| 348                | <apex:outputtext value="PRODUCT"></apex:outputtext>                                                                                                    |
| 349                |                                                                                                    |
| 350 -              |                                                                                                    |
| 351                | <apex:outputtext value="PRODUCT DESCRIPTION"></apex:outputtext>                                                                                                    |
| 352                |                                                                                                    |
| 353 -              |                                                                                                    |
| 354                | <apex:outputtext value="COMMENT"></apex:outputtext>                                                                                                    |
| 355                |                                                                                                    |
| 356 -              |                                                                                                    |
| 357                | <apex:outputtext value="QUANTITY"></apex:outputtext>                                                                                                    |
| 358                |                                                                                                    |
| 359 -              |                                                                                                    |
| 360                | <apex:outputtext value="UNIT PRICE"></apex:outputtext>                                                                                                    |
| 361                |                                                                                                    |
| 362 -              |                                                                                                    |
| 363                | <apex:outputtext value="TOTAL"></apex:outputtext>                                                                                                    |
| 364                |                                                                                                    |
| 365                |                                                                                                    |
| 366                |                                                                                                    |
| 367                |                                                                                                    |

accountingseed

 Delete lines 350-352 to remove Product Description header
 Delete lines 353-355 to remove Comment header

> The exact lines might be slightly different on your VF page as we might have updated our VF

#### 1) Remove the *Product Description and Comment* columns

| • • •                  | Developer Console                                                                                                    |
|------------------------|----------------------------------------------------------------------------------------------------|
| https://na85.sale      | sforce.com/_ui/common/apex/debug/ApexCSIPage?action=selectExtent&extent=apexpage                                                           |
| File • Edit • Debug •  | Test • Workspace • Help • < >                                                                                                    |
| BillingProductPDFCusto | n.vfp * 🛞                                                                                                    |
| Preview API Version: 4 | 5 🕶                                                                                                    |
| 363 -                  | <apex:repeat value="{!billLines}" var="item"></apex:repeat>                                                                                |
| 364 -                  |                                                                                                    |
| 365 -                  |                                                                                                    |
| 366 -                  | <pre><div class="overflowHidden"></div></pre>                                                                                              |
| 367                    | <apex:outputfield value="{!item.AcctSeed Product r.Name}"></apex:outputfield>                                                              |
| 368                    |                                                                                                    |
| 369                    |                                                                                                    |
| 370 -                  |                                                                                                    |
| 371-                   | <pre><div class="overflowHidden"></div></pre>                                                                                              |
| 372                    | <apex:outputfield value="{!item.AcctSeed Product r.Description}"></apex:outputfield>                                                       |
| 373                    |                                                                                                    |
| 374                    |                                                                                                    |
| 375 -                  |                                                                                                    |
| 376 -                  | <pre><div class="overflowHidden"></div></pre>                                                                                              |
| 377                    | <apex:outputfield value="{!item.AcctSeed_Comment_c}"></apex:outputfield>                                                                   |
| 378                    |                                                                                                    |
| 379                    |                                                                                                    |
| 380 -                  |                                                                                                    |
| 381-                   | <pre><div class="overflowHidden"></div></pre>                                                                                              |
| 382                    | <apex:outputfield <="" rendered="{!isNumericFormat}" td="" value="{!item.AcctSeed_Hours_Units_c}" {!numericformat}"=""></apex:outputfield> |
| 384                    | <apex:param value="{!item.AcctSeed_Hours_Units_c}"></apex:param>                                                                           |
| 385                    |                                                                                                    |
| 386                    |                                                                                                    |
| 387                    |                                                                                                    |
| 388 -                  |                                                                                                    |
| 389 🕶                  | <pre><div class="overflowHidden"></div></pre>                                                                                              |
| 390                    | <pre><apex:outputfield pre="" rendered="{llisCurrentered" value="{litem.AcctSeed Rate c}" }<=""></apex:outputfield></pre>                  |

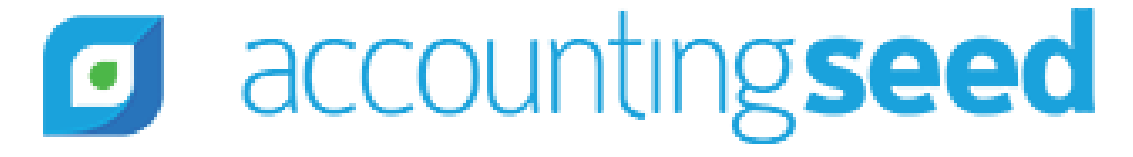

1. Delete lines 370-374 to remove values in Product Description column 2. Delete lines 375-379 to remove values in **Comment** column

1) Remove the *Product Description and Comment* columns

- Lets see how our changes look
- Notice the 2 columns are gone

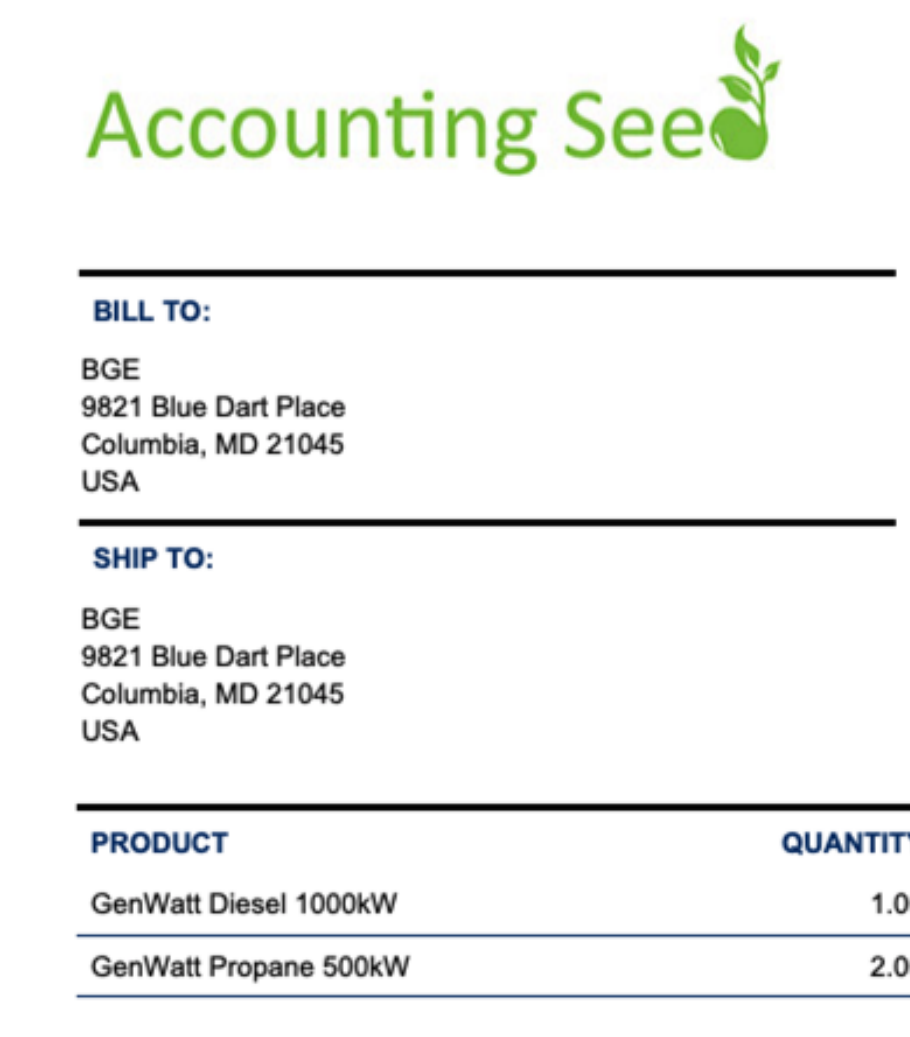

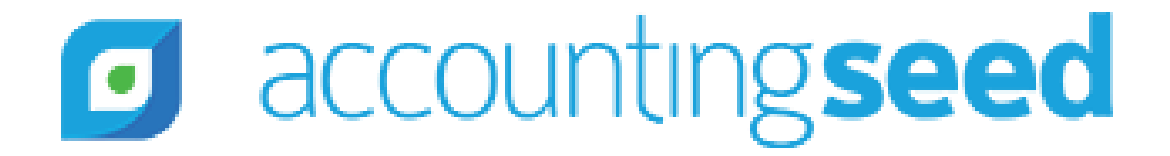

|                  | dev        |
|------------------|------------|
|                  | US         |
|                  |            |
|                  |            |
| Billing Number   | 00000000   |
| Billing Date     | 11/30/2018 |
| Billing Due Date | 11/30/2018 |
| Amount Due       | \$400.00   |

| Y  | UNIT PRICE  | TOTAL    |
|----|-------------|----------|
| 00 | \$100.00    | \$100.00 |
| 00 | \$150.00    | \$300.00 |
|    | Total       | \$400.00 |
|    | Amount Paid | \$.00    |
|    | Amount Due  | \$400.00 |
|    |             |          |

#### 2) Add a Custom Field from Billing Line as a column

- 1. Create a custom text field (let's name it 'Field X') on Billing Line object
- 2. Add the below markup to the Visualforce page in "thead class" section:

| BillingPi | roductPDFCust | tom2.vfp * 🗵                                                                                                    |                                                                                                  |
|-----------|---------------|----------------------------------------------------------------------------------------------------|--------------------------------------------------------------------------------------------------|
| Preview   | API Version:  | 45 💌                                                                                                    |                                                                                                  |
| 332       |               | >/ 0                                                                                                    |                                                                                                  |
| 333       |               | <th></th>                                                                                                    |                                                                                                  |
| 334       | •             | <apex:c< th=""><th><pre>itputPanel layout="block" style="width:100%;margin-top:30px;margin-bottom:30px" rende</pre></th></apex:c<> | <pre>itputPanel layout="block" style="width:100%;margin-top:30px;margin-bottom:30px" rende</pre> |
| 335       |               | <ap< th=""><th><pre>ex:outputText value="{!Billing_c.Billing_Comment_c}" /&gt;</pre></th></ap<>                                    | <pre>ex:outputText value="{!Billing_c.Billing_Comment_c}" /&gt;</pre>                            |
| 336       |               | <th>outputPanel&gt;</th>                                                                                                    | outputPanel>                                                                                     |
| 337       | -             | <table< th=""><th><pre>style="width:100%;border-collapse:collapse;"&gt;</pre></th></table<>                                        | <pre>style="width:100%;border-collapse:collapse;"&gt;</pre>                                      |
| 338       |               | <co< th=""><th>lgroup span="9"&gt; 1 Make sure you are adding to the</th></co<>                                                    | lgroup span="9"> 1 Make sure you are adding to the                                               |
| 339       | -             | <th< th=""><th>ad class="rich-table-thead"&gt;</th></th<>                                                                          | ad class="rich-table-thead">                                                                     |
| 340       | -             | <tr< th=""><th></th></tr<>                                                                                                    |                                                                                                  |
| 341       | . 🕶           |                                                                                                    |                                                                                                  |
| 342       |               |                                                                                                    | <apex:outputtext value="PRODUCT"></apex:outputtext> 2. This markup adds a Column har             |
| 343       |               |                                                                                                    |                                                                                                  |
| 344       |               |                                                                                                    |                                                                                                  |
| 345       |               |                                                                                                    | <apex:outputtext value="FIELD X "></apex:outputtext>                                             |
| 346       |               |                                                                                                    |                                                                                                  |
| 347       | -             |                                                                                                    |                                                                                                  |
| 348       |               |                                                                                                    | <apex:outputtext value="QUANTITY"></apex:outputtext>                                             |
| 349       |               |                                                                                                    |                                                                                                  |
| 350       | -             |                                                                                                    |                                                                                                  |
| 351       |               |                                                                                                    | <apex:outputtext value="UNIT PRICE"></apex:outputtext>                                           |
| 352       |               |                                                                                                    |                                                                                                  |
| 353       | -             |                                                                                                    |                                                                                                  |
| 354       |               |                                                                                                    | <apex:outputtext value="TOTAL"></apex:outputtext>                                                |
| 355       |               |                                                                                                    |                                                                                                  |
| 356       |               | +</th <th>-&gt;</th>                                                                                                    | ->                                                                                               |

### accountingseed

#### rt n:

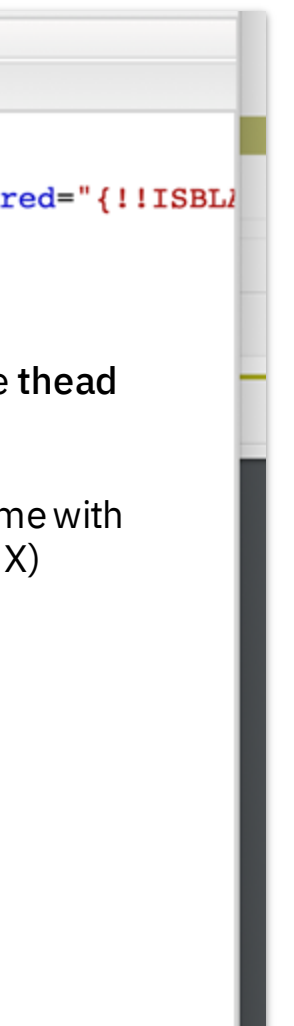

The exact lines do not need to match. Just make sure you add it after the **PRODUCT** 

#### 2) Add a Custom Field from Billing Line as a column

| 359 🗸 |                                                                                                    |  |  |  |
|-------|----------------------------------------------------------------------------------------------------|--|--|--|
| 360 🗸 | <apex:repeat value="{!billLines}" var="item"></apex:repeat>                                                                                                    |  |  |  |
| 361-  | > 1.1                                                                                                    |  |  |  |
| 362 🗸 | the                                                                                                    |  |  |  |
| 363 🗸 | <div class="overflowHidden"></div>                                                                                                    |  |  |  |
| 364   | <apex:outputfield value="{!item.Productr.Name}"></apex:outputfield>                                                                                                    |  |  |  |
| 365   |                                                                                                    |  |  |  |
| 366   |                                                                                                    |  |  |  |
| 367-  | 2.                                                                                                    |  |  |  |
| 368 - | <div class="overflowHidden"></div>                                                                                                    |  |  |  |
| 369   | <apex:outputfield value="{!item.Field_x_c}"></apex:outputfield>                                                                                                    |  |  |  |
| 370   |                                                                                                    |  |  |  |
| 371   |                                                                                                    |  |  |  |
| 372 🗸 |                                                                                                    |  |  |  |
| 373 🗸 | <div class="overflowHidden"></div>                                                                                                    |  |  |  |
| 374   | <apex:outputfield rendere<="" th="" value="{!item.Hours_Unitsc}"></apex:outputfield>                                                                                                    |  |  |  |
| 375 🗸 | <apex:outputtext c}"="" rendered="{!is&lt;/th&gt;&lt;/tr&gt;&lt;tr&gt;&lt;th&gt;376&lt;/th&gt;&lt;th&gt;&lt;apex:param value=" units="" value="{!NumericFormat}" {!item.hours=""></apex:outputtext> |  |  |  |
| 377   |                                                                                                    |  |  |  |
| 378   |                                                                                                    |  |  |  |

Make sure you add it after the **PRODUCT** so that it corresponds to the column header

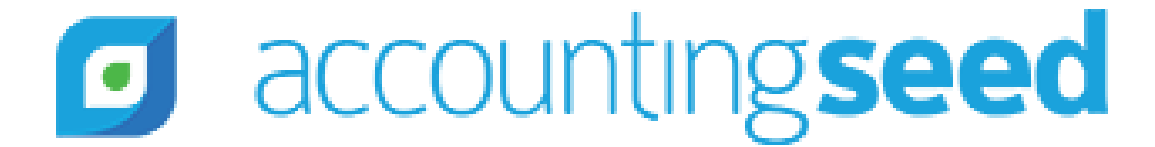

Make sure you are adding to e tablerow section

Insert this markup to show the stom field as a row

2) Add a Custom Field from Billing Line as a column

- Populate that field on Billing Lines
- Lets see how our changes look.
- The field X column is added:

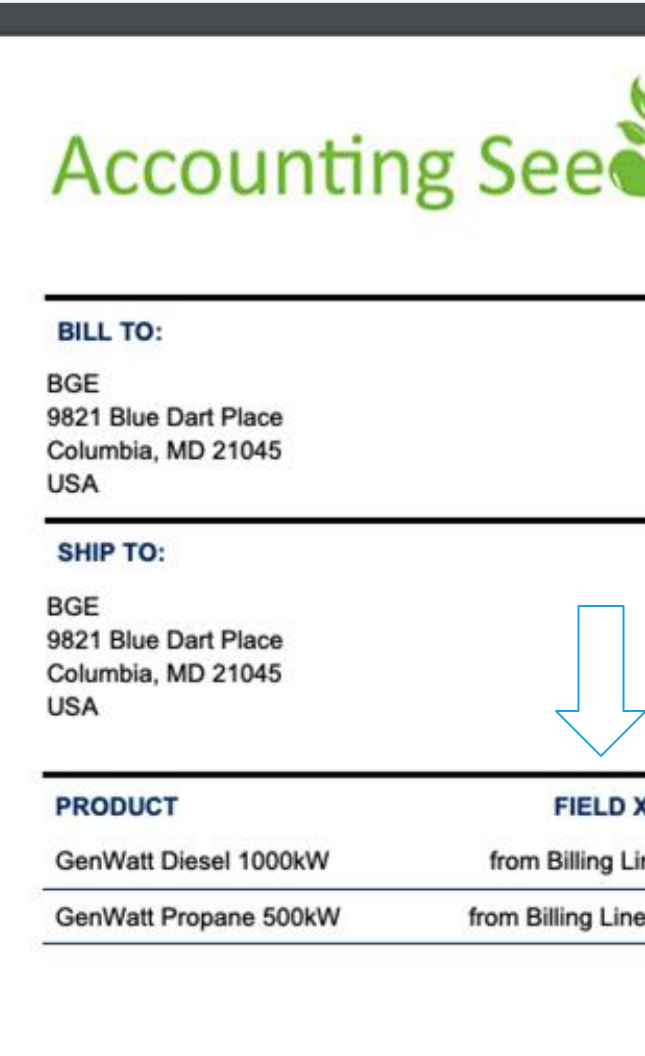

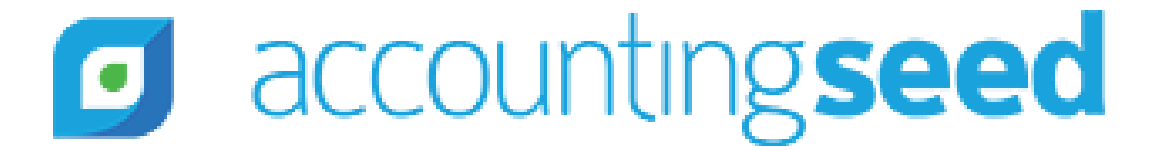

| Billing Due Date | 11/30/2018 |
|------------------|------------|
| Billing Date     | 11/30/2018 |
| Billing Number   | 0000000    |

### The new custom field and its values are displaying

| x    | QUANTITY | UNIT PRICE  | TOTAL    |
|------|----------|-------------|----------|
| ine  | 1.00     | \$100.00    | \$100.00 |
| ne 2 | 2.00     | \$150.00    | \$300.00 |
|      |          | Total       | \$400.00 |
|      |          | Amount Paid | \$.00    |
|      |          | Amount Due  | \$400.00 |

### 3) Change logo

- 1. On your computer, open the Logo file and make it to the size you want it to appear on your Billing.
- 2. Click on the **PDF format** Tab, open the PDF format you want to change.
- 3. Click 'Edit'.
- 4. Click the image button on the 'Image' section to upload the logo.
- 5. Click 'Save'.

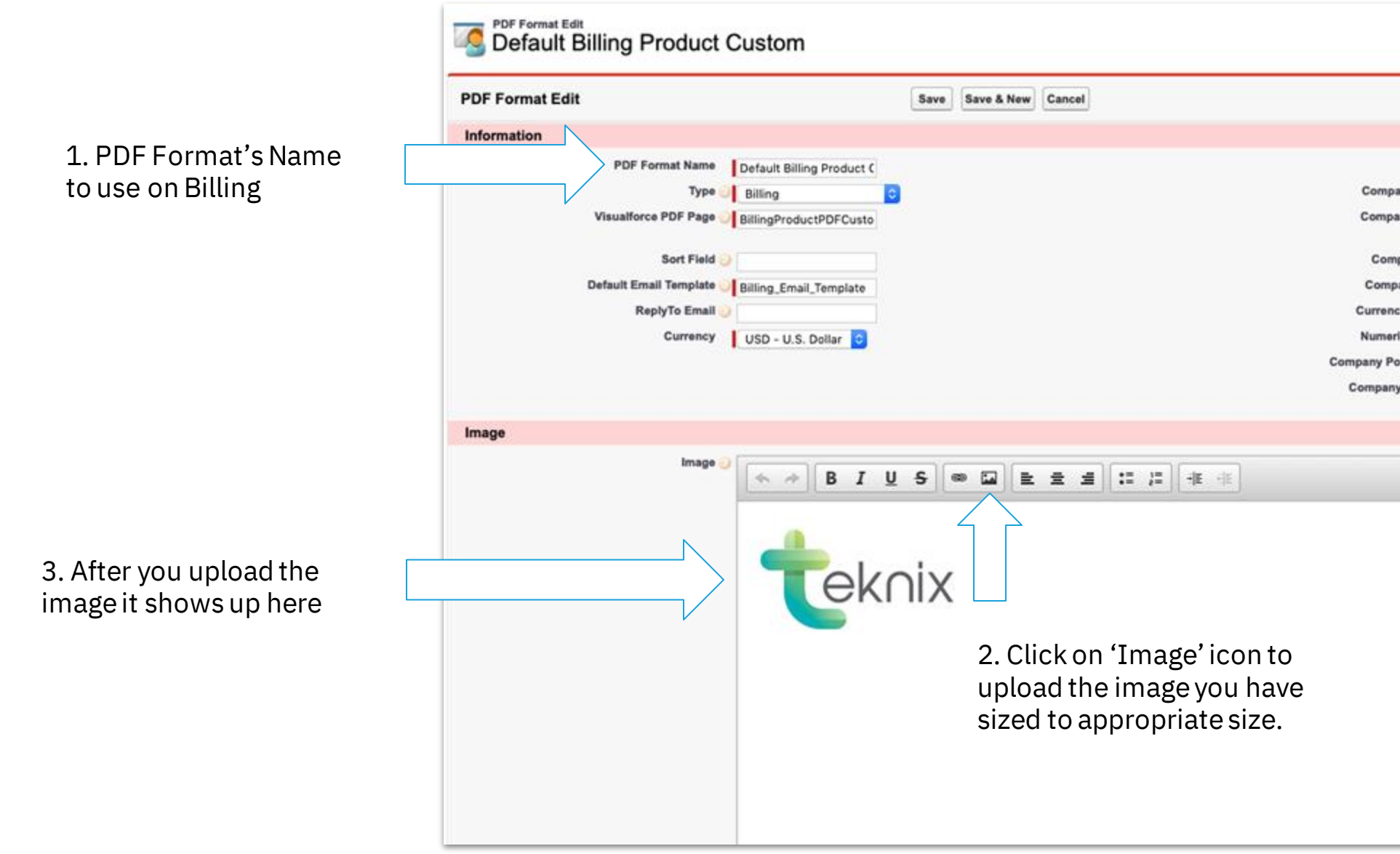

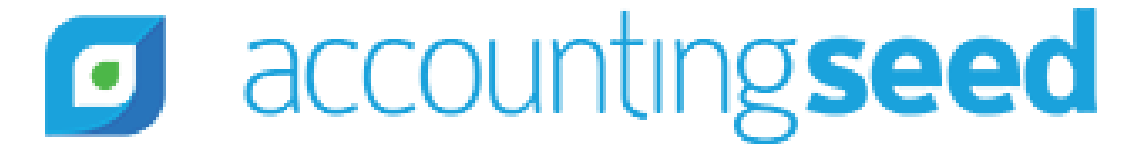

| wner Steve Usma     | 2005 | - required informat |
|---------------------|------|---------------------|
|                     | nov  |                     |
| Name 🥥 dev          |      |                     |
| Street              |      |                     |
| y City              |      |                     |
| State               |      |                     |
| ormat 🥥 💲#,###,###  | .00  |                     |
| ormat 🥥 #,###,###.0 | 00   |                     |
| untry un            |      |                     |
| 03                  |      |                     |
|                     |      |                     |
|                     |      |                     |
|                     |      |                     |
|                     |      |                     |
|                     |      |                     |
|                     |      |                     |
|                     |      |                     |
|                     |      |                     |
|                     |      |                     |
|                     |      |                     |
|                     |      |                     |
|                     |      |                     |
|                     |      |                     |
|                     |      |                     |

#### 3) Change logo

#### Q: The logo is too big. What do I do?

A: To resize the Logo, go to the PDF format, where we pasted in the Logo. You would need to either 'Insert' or 'Paste' a smaller logo. Note - the logo file must be at most 1MB.

#### Q: How do I resize the logo?

A: On PC you can use *Microsoft Paint* and on Mac Preview.

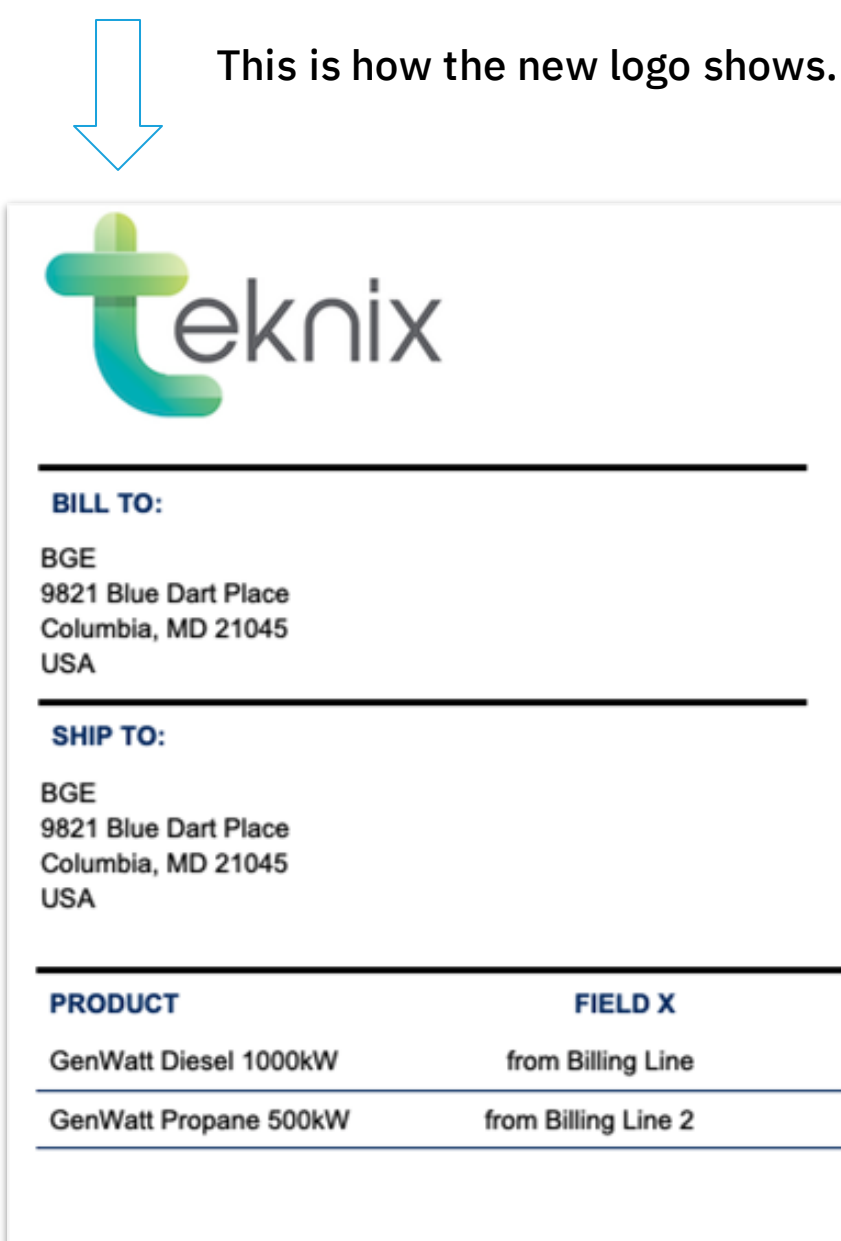

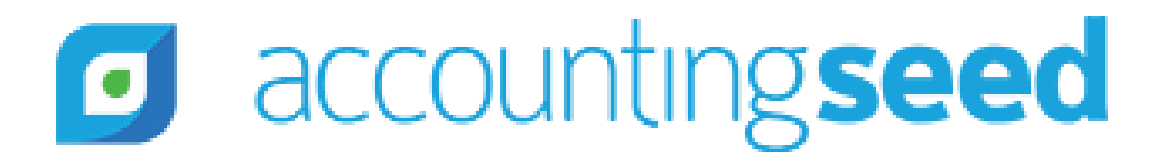

|                  | U         |
|------------------|-----------|
|                  |           |
|                  |           |
|                  |           |
| Billing Number   | 0000000   |
| Billing Date     | 11/30/201 |
| Billing Due Date | 11/30/201 |
| Amount Due       | \$400.0   |

| \$100.00 \$100.00<br>\$150.00 \$300.00 | e 1.00 |
|----------------------------------------|--------|
| \$150.00 \$300.00                      | 2 2 00 |
|                                        | 2 2.00 |
| otal \$400.00                          |        |
| mount Paid \$.00                       |        |
| mount Due \$400.00                     |        |
| mount Paid                             |        |

### 4) Change background color in 'Amount Due' box

| eknix                                                                                                    | <                                                   |                          |                                                            | US                                                 |
|----------------------------------------------------------------------------------------------------|-----------------------------------------------------|--------------------------|------------------------------------------------------------|----------------------------------------------------|
| BILL TO:                                                                                                    |                                                     | Billing Number           |                                                            | 00000000                                           |
| GE                                                                                                    |                                                     | Billing Date             |                                                            | 11/30/2018                                         |
| Columbia, MD 21045                                                                                                    |                                                     | Billing Due Date         |                                                            | 11/30/2018                                         |
| JSA                                                                                                    |                                                     | Amount Due               |                                                            | \$400.00                                           |
| SHIP TO:<br>GE<br>821 Blue Dart Place                                                                                            |                                                     |                          |                                                            |                                                    |
| SHIP TO:<br>BGE<br>B21 Blue Dart Place<br>Columbia, MD 21045<br>JSA                                                              |                                                     |                          |                                                            |                                                    |
| SHIP TO:<br>BGE<br>B21 Blue Dart Place<br>Columbia, MD 21045<br>JSA<br>PRODUCT                                                   | FIELD X                                             | QUANTITY                 | UNIT PRICE                                                 | TOTAL                                              |
| SHIP TO:<br>BGE<br>B21 Blue Dart Place<br>Columbia, MD 21045<br>JSA<br>PRODUCT<br>GenWatt Diesel 1000kW                          | FIELD X<br>from Billing Line                        | QUANTITY<br>1.00         | UNIT PRICE<br>\$100.00                                     | <b>TOTAL</b><br>\$100.00                           |
| SHIP TO:<br>BGE<br>B21 Blue Dart Place<br>Columbia, MD 21045<br>JSA<br>PRODUCT<br>GenWatt Diesel 1000kW<br>GenWatt Propane 500kW | FIELD X<br>from Billing Line<br>from Billing Line 2 | QUANTITY<br>1.00<br>2.00 | UNIT PRICE<br>\$100.00<br>\$150.00                         | <b>TOTAL</b><br>\$100.00<br>\$300.00               |
| SHIP TO:<br>BGE<br>B21 Blue Dart Place<br>Columbia, MD 21045<br>JSA<br>PRODUCT<br>GenWatt Diesel 1000kW<br>GenWatt Propane 500kW | FIELD X<br>from Billing Line<br>from Billing Line 2 | QUANTITY<br>1.00<br>2.00 | UNIT PRICE<br>\$100.00<br>\$150.00<br>Total                | TOTAL<br>\$100.00<br>\$300.00<br>\$400.00          |
| SHIP TO:<br>BGE<br>B21 Blue Dart Place<br>Columbia, MD 21045<br>JSA<br>PRODUCT<br>GenWatt Diesel 1000kW<br>GenWatt Propane 500kW | FIELD X<br>from Billing Line<br>from Billing Line 2 | QUANTITY<br>1.00<br>2.00 | UNIT PRICE<br>\$100.00<br>\$150.00<br>Total<br>Amount Paid | TOTAL<br>\$100.00<br>\$300.00<br>\$400.00<br>\$.00 |

You want to use your corporate theme colors instead of the blue.

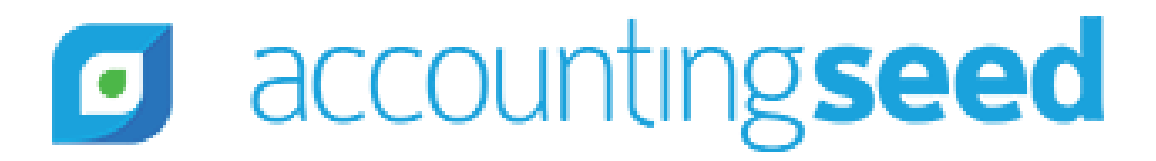

#### 4) Change background color in 'Amount Due' box

| BillingP  | roductPDFCu                       | stom.vfp                       |                                   |
|-----------|-----------------------------------|--------------------------------|-----------------------------------|
| Preview   | API Version:                      | 45 🛩                           |                                   |
| 55        |                                   | }                              |                                   |
| 56        |                                   | . co                           | lumnHeader {                      |
| 57        |                                   |                                | text-align: right;                |
| 58        |                                   | }                              |                                   |
| 59        |                                   | .ta                            | bleRow {                          |
| 60        |                                   |                                | border-bottom: 1px solid #002b66; |
| 61        |                                   |                                | padding: 6px;                     |
| 62        |                                   |                                | vertical-align:text-top;          |
| 63        |                                   | }                              |                                   |
| 64        |                                   | .to                            | pLine {                           |
| 65        |                                   |                                | border-top: 1px solid #002b66;    |
| 66        |                                   | }                              |                                   |
| 67        |                                   | .ta                            | bleRowAmount {                    |
| 68        |                                   |                                | background-color: #002b66;        |
| 69        |                                   |                                | color: white;                     |
| 70        |                                   | }                              |                                   |
| 71        |                                   | .ta                            | bleRowAdress {                    |
| 72        |                                   |                                | color: #002b66;                   |
| 73        |                                   | }                              |                                   |
| 74        |                                   | .al                            | ignRight {                        |
| 75        |                                   |                                | text-align: right                 |
| 76        |                                   | }                              |                                   |
| 77        |                                   | . 00                           | erflowHidden {                    |
| 78        |                                   |                                | width:100%;                       |
| 79        |                                   |                                | overflow:hidden;                  |
| 80        |                                   | }                              |                                   |
| 81        | </td <td>style</td> <td>&gt;</td> | style                          | >                                 |
| 82        | /head                             | >                              |                                   |
| 83        |                                   |                                |                                   |
| 84        | -body>                            |                                |                                   |
| 85        | -div c                            | lass=                          | "headerFirst">                    |
| 86        | ▼ <t< p=""></t<>                  | able                           | style="width:100%">               |
| 87        | *                                 | <tr< td=""><td>&gt;</td></tr<> | >                                 |
| 88        | *                                 |                                |                                   |
| ×         | Search                            | : tak                          | eleRowAmount                      |
| Logs, Tes | ts, and Probl                     | ems                            |                                   |

- 1. Enter your corporate HEX color in line 68, or under .tableRowAmount
- 2. To change the color of the text 'Amount Due' replace the word white with your corporate HEX color (i.e. #FBE5B0)

#### accounting seed ◙

You can find HEX color codes from site such as this one: https://www.colorhex.com/

### 4) Change background color in 'Amount Due' box

| BILL TO:                                                                                 | В                                | ing Number                                                                   | 0000000                                                       | )                                         |             |
|------------------------------------------------------------------------------------------|----------------------------------|------------------------------------------------------------------------------|---------------------------------------------------------------|-------------------------------------------|-------------|
| Alpha Communications                                                                     | Bi                               | ing Date                                                                     | 2/11/2019                                                     |                                           |             |
| 410 South Union Ave<br>Grand Rapids, MI 49856                                            | В                                | ing Due Date                                                                 | 2/11/2019                                                     | ,                                         |             |
| JSA                                                                                      | A                                | ount Due                                                                     | \$310.00                                                      |                                           | Beautiful b |
| SHIP TO:                                                                                 |                                  |                                                                              |                                                               |                                           |             |
| Grand Rapids, MI 49856                                                                   |                                  |                                                                              |                                                               |                                           |             |
| Grand Rapids, MI 49856<br>USA                                                            | QUANTITY                         |                                                                              | TOTAL                                                         | -                                         |             |
| Grand Rapids, MI 49856<br>USA<br>PRODUCT<br>Motion Sensor                                | QUANTITY                         | UNIT PRICE<br>\$100.00                                                       | <b>TOTAL</b><br>\$100.00                                      | -                                         |             |
| Grand Rapids, MI 49856<br>USA<br>PRODUCT<br>Motion Sensor<br>Rubber Padding              | QUANTITY<br>1.00<br>2.00         | UNIT PRICE<br>\$100.00<br>\$100.00                                           | <b>TOTAL</b><br>\$100.00<br>\$200.00                          | -<br>-<br>)<br>-                          |             |
| Grand Rapids, MI 49856<br>USA<br>PRODUCT<br>Motion Sensor<br>Rubber Padding<br>Tax Rates | QUANTITY<br>1.00<br>2.00<br>1.00 | UNIT PRICE<br>\$100.00<br>\$100.00<br>\$10.00                                | <b>TOTAL</b><br>\$100.00<br>\$200.00<br>\$10.00               | -<br>-<br>-<br>-<br>-<br>-<br>-<br>-      |             |
| Grand Rapids, MI 49856<br>USA<br>PRODUCT<br>Motion Sensor<br>Rubber Padding<br>Tax Rates | QUANTITY<br>1.00<br>2.00<br>1.00 | UNIT PRICE<br>\$100.00<br>\$100.00<br>\$10.00<br>Total                       | TOTAL<br>\$100.00<br>\$200.00<br>\$10.00<br>\$310.00          | -<br>-<br>-<br>-<br>-<br>-                |             |
| Grand Rapids, MI 49856<br>USA<br>PRODUCT<br>Motion Sensor<br>Rubber Padding<br>Tax Rates | QUANTITY<br>1.00<br>2.00<br>1.00 | UNIT PRICE<br>\$100.00<br>\$100.00<br>\$10.00<br><b>Total</b><br>Amount Paid | TOTAL<br>\$100.00<br>\$200.00<br>\$10.00<br>\$310.00<br>\$.00 | -<br>-<br>-<br>-<br>-<br>-<br>-<br>-<br>- | Noticotha   |

accountingseed

oilling, right?

t the colors conveniently ere as well

#### 5) Remove 'Tax Rates' as a line below Products

|                     | Developer Console                                                                                                    |
|---------------------|----------------------------------------------------------------------------------------------------|
| Attps://na85        | salesforce.com/_ul/common/apex/debug/ApexCSIPage                                                                              |
| File - Edit - Debu  | g • Test • Workspace • Help • < >                                                                                             |
| BillingProductPDF   | lustom.vfp ×                                                                                                    |
| Preview API Version | 45 🗸                                                                                                    |
| 357                 | <apex:outputtext value="TOTAL"></apex:outputtext>                                                                             |
| 358                 |                                                                                                    |
| 359                 |                                                                                                    |
| 360                 |                                                                                                    |
| 361                 |                                                                                                    |
| 362 -               |                                                                                                    |
| 363 -               | <apex:repeat value="{!billLines}" var="item"></apex:repeat>                                                                   |
| 364 -               | <apex:outputtext <="" rendered="{!item.AcctSeed_Product_r.AcctSeed_Accounting_Type_c != 'Tax Rate'}" td=""></apex:outputtext> |
| 365 -               |                                                                                                    |
| 366 -               |                                                                                                    |
| 367 -               | <div class="overflowHidden"></div>                                                                                            |
| 368                 | <apex:outputfield value="{!item.AcctSeed_Product_r.Name}"></apex:outputfield>                                                 |
| 369                 |                                                                                                    |
| 370                 |                                                                                                    |
| 371 -               |                                                                                                    |
| 372 -               | <div class="overflowHidden"></div>                                                                                            |
| 373                 | <apex:outputfield <="" rendered="{!!isNumericFormat}" td="" value="{!item.AcctSeed_Hours_Units_c}"></apex:outputfield>        |
| 374 -               | <pre>canev.outnutTevt value="/INumericFormatl" rendered="/ligNumericFormatl"&gt;</pre>                                        |

| 394   |                                                                                                    |
|-------|----------------------------------------------------------------------------------------------------|
| 395 - |                                                                                                    |
| 396 - | <pre><div class="overflowHidden"></div></pre>                                                                               |
| 397   | <apex:outputfield rendered="{!isCurrencyFormat}" value="{!item.AcctSeed_Total_c}" {!currencyformat}"=""></apex:outputfield> |
| 399   | <apex:param value="{!item.AcctSeed_Total_c}"></apex:param>                                                                  |
| 400   |                                                                                                    |
| 401   |                                                                                                    |
| 402   |                                                                                                    |
| 403   |                                                                                                    |
| 404   |                                                                                                    |
| 405   |                                                                                                    |
| 406   |                                                                                                    |
| 407   | <br>                                                                                                    |

### accountingseed

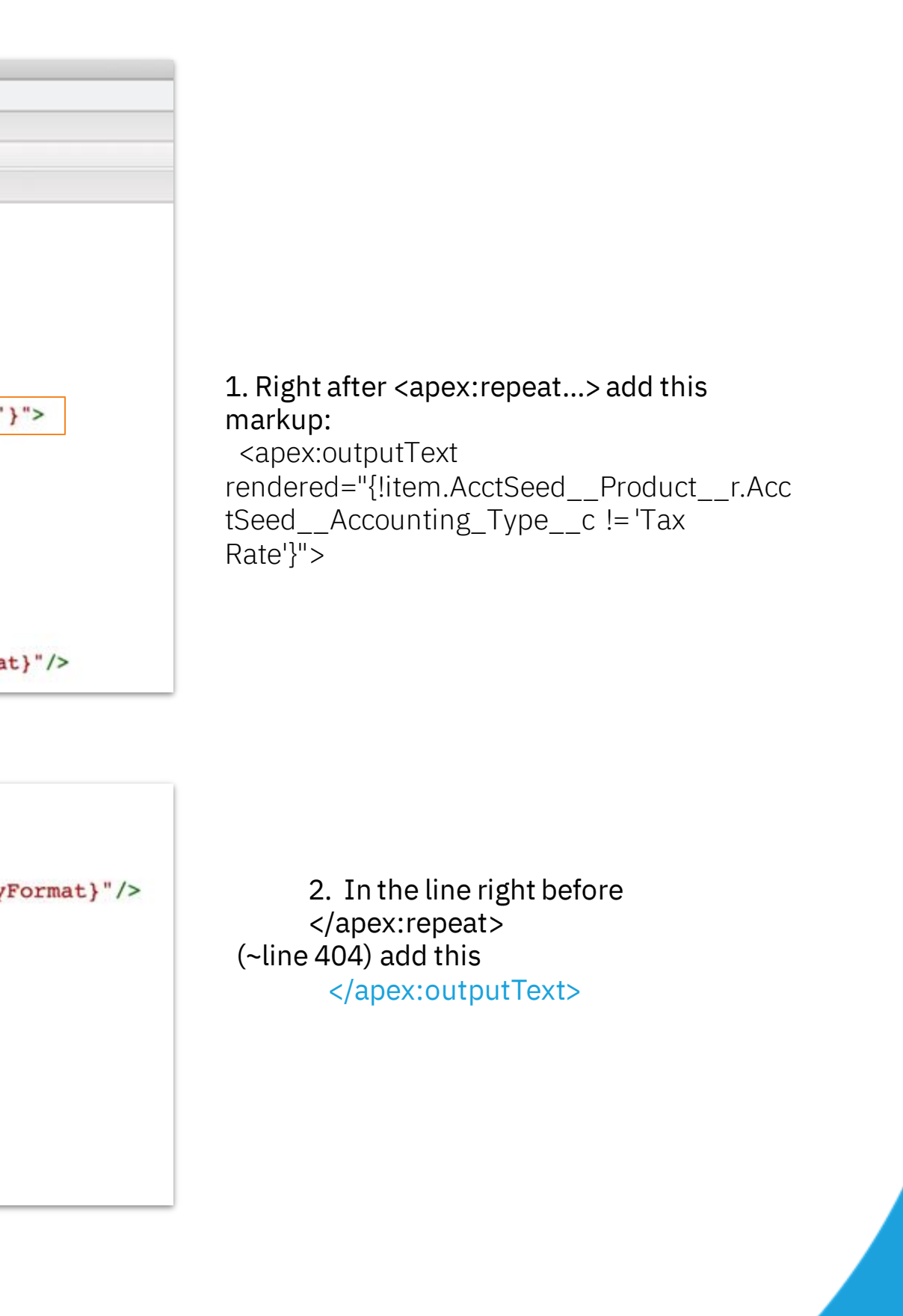

#### 5) Remove 'Tax Rates' as a line below Products

| BILL TO:                                                                                                    |                          | Billing Number                                             | 0000000                                                     |
|----------------------------------------------------------------------------------------------------|--------------------------|------------------------------------------------------------|-------------------------------------------------------------|
| Alpha Communications                                                                                                    |                          | Billing Date                                               | 2/11/2019                                                   |
| Grand Rapids, MI 49856                                                                                                    |                          | Billing Due Date                                           | 2/11/2019                                                   |
| USA                                                                                                    |                          | Amount Due                                                 | \$310.0                                                     |
| Alpha Communications                                                                                                    |                          |                                                            |                                                             |
| 410 South Union Ave<br>Grand Rapids, MI 49856<br>USA                                                                       |                          |                                                            |                                                             |
| Alpha Communications<br>410 South Union Ave<br>Grand Rapids, MI 49856<br>USA<br>PRODUCT                                    | QUANTITY                 | UNIT PRICE                                                 | тота                                                        |
| Alpha Communications<br>410 South Union Ave<br>Grand Rapids, MI 49856<br>USA<br>PRODUCT<br>Motion Sensor                   | QUANTITY<br>1.00         | UNIT PRICE<br>\$100.00                                     | <b>TOTA</b><br>\$100.0                                      |
| Alpha Communications<br>410 South Union Ave<br>Grand Rapids, MI 49856<br>USA<br>PRODUCT<br>Motion Sensor<br>Rubber Padding | QUANTITY<br>1.00<br>2.00 | UNIT PRICE<br>\$100.00<br>\$100.00                         | <b>TOTA</b><br>\$100.0<br>\$200.0                           |
| Alpha Communications<br>410 South Union Ave<br>Grand Rapids, MI 49856<br>USA<br>PRODUCT<br>Motion Sensor<br>Rubber Padding | QUANTITY<br>1.00<br>2.00 | UNIT PRICE<br>\$100.00<br>\$100.00<br>Total                | <b>TOTA</b><br>\$100.0<br>\$200.0<br><b>\$310.0</b>         |
| Alpha Communications<br>410 South Union Ave<br>Grand Rapids, MI 49856<br>USA<br>PRODUCT<br>Motion Sensor<br>Rubber Padding | QUANTITY<br>1.00<br>2.00 | UNIT PRICE<br>\$100.00<br>\$100.00<br>Total<br>Amount Paid | <b>TOTA</b><br>\$100.0<br>\$200.0<br><b>\$310.0</b><br>\$.0 |

accountingseed

Notice the Tax Rate line is gone! Pooof!

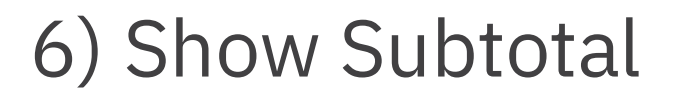

Here are the steps to accomplish this change:

- 1. Create a currency <u>formula field</u> on Billing Object called 'Subtotal' (Subtotal\_\_\_c)
  - a. The formula should: Subtract the Sales Tax from Total, as shown below

AcctSeed\_\_Total\_\_c - AcctSeed\_\_Sales\_Tax2\_\_c

2.

```
Subtotal
<apex:outputField value="{!AcctSeed__Billing__c.Subtotal__c }"/>
```

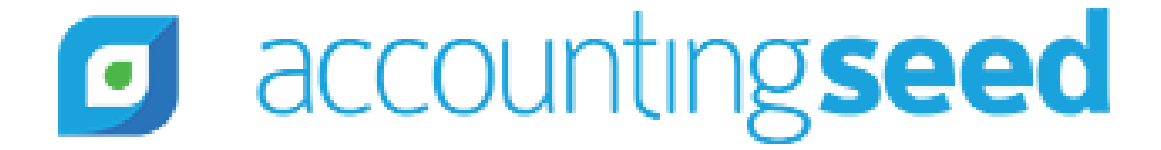

You can add this field to Billing Object's page layout

#### Here is how the markup would look with our changes

| 408-  |                                                                                                    |
|-------|----------------------------------------------------------------------------------------------------|
| 409   |                                                                                                    |
| 410 - |                                                                                                    |
| 411   | Subtotal                                                                                                    |
| 412 - |                                                                                                    |
| 413   | <apex:outputfield value="{!AcctSeedBillingc.Subtotalc }"></apex:outputfield>                                                                                                    |
| 414   |                                                                                                    |
| 415   |                                                                                                    |
| 416 - |                                                                                                    |
| 417   | <span style="font-weight:bold"><apex:outputtext font-weight:bold"="" value="{&lt;/th&gt;&lt;/tr&gt;&lt;tr&gt;&lt;th&gt;418&lt;/th&gt;&lt;th&gt;&lt;/th&gt;&lt;/tr&gt;&lt;tr&gt;&lt;th&gt;419 🗸&lt;/th&gt;&lt;th&gt;&lt;/th&gt;&lt;/tr&gt;&lt;tr&gt;&lt;th&gt;420 -&lt;/th&gt;&lt;th&gt;&lt;span style="></apex:outputtext></span> |
| 421   | <apex:outputfield <="" th="" value="{!AcctSeedBillingc.AcctSeedTotalc}"></apex:outputfield>                                                                                                    |
| 422 🕶 | <apex:outputtext rendered="{!isCurre&lt;/th&gt;&lt;/tr&gt;&lt;tr&gt;&lt;th&gt;423&lt;/th&gt;&lt;th&gt;&lt;apex:param value=" value="{!CurrencyFormat}" {!acctseed_billing_c.acctseed_total_c}"=""></apex:outputtext>                                                                                                    |
| 424   |                                                                                                    |
| 425   |                                                                                                    |
| 426   |                                                                                                    |
| 427   |                                                                                                    |
| 428 🕶 |                                                                                                    |
| 429   | Amount Paid                                                                                                    |
| 430 - |                                                                                                    |
| 431   | <apex:outputfield rendered="{!isCurrencyFormat}" value="{!billBalance.AcctSeedCredit_Memo_Applied_Amount_&lt;/th&gt;&lt;/tr&gt;&lt;tr&gt;&lt;th&gt;432 -&lt;/th&gt;&lt;th&gt;&lt;apex:outputText value=" {!currencyformat}"=""></apex:outputfield>                                                                                |
| 433   | <apex:param value="{!billBalance.AcctSeedCredit_Memo_Applied_Amountc</th>                                                                                                    |
|       |                                                                                                    |

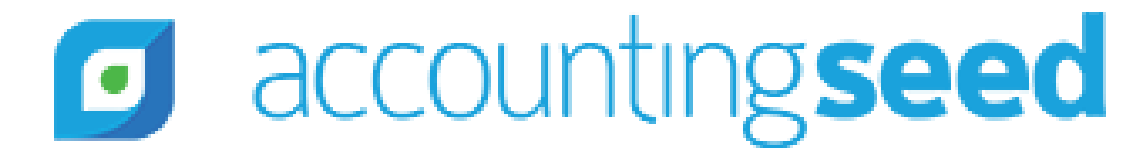

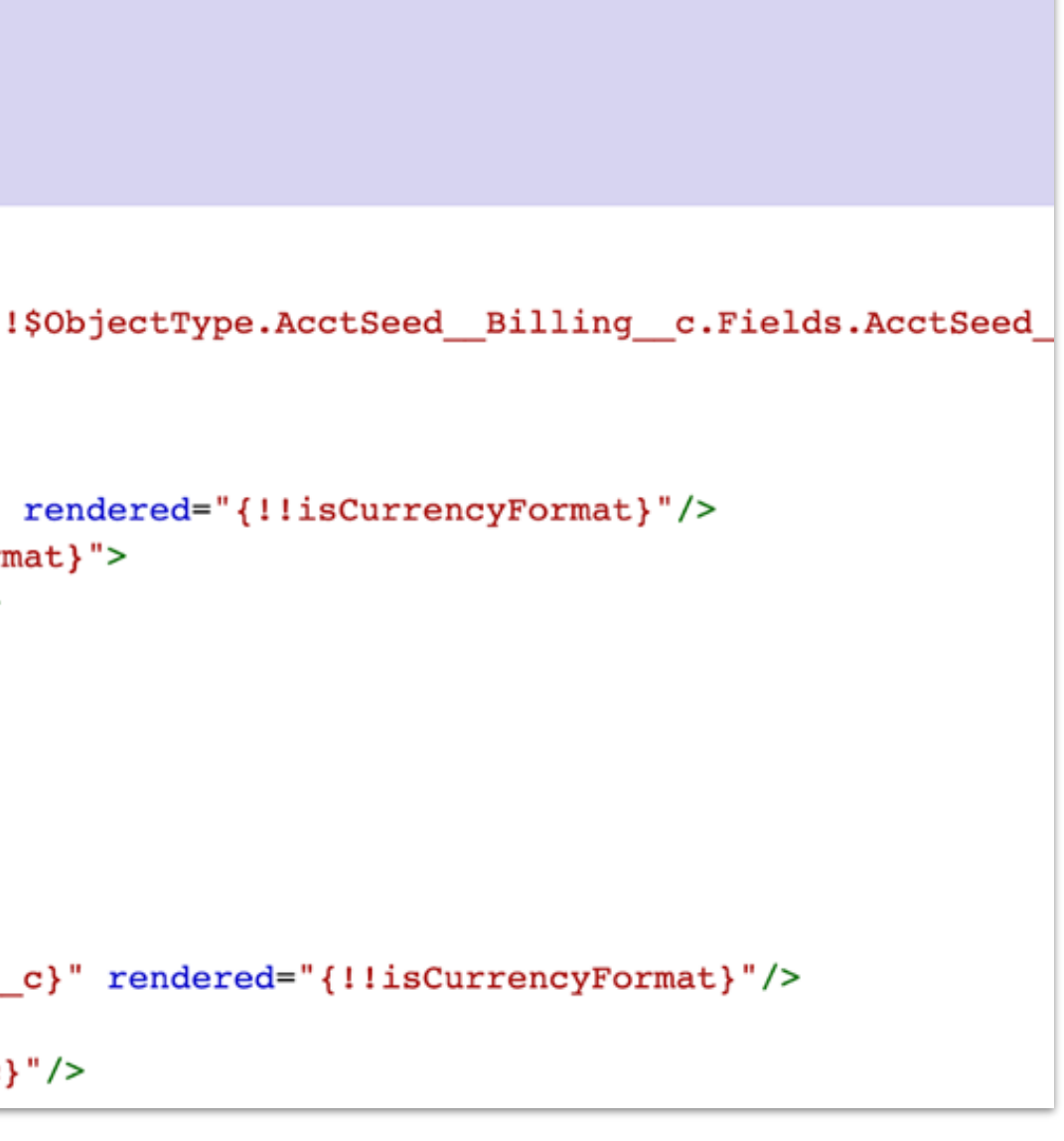

### 6) Show Subtotal

| teknix                                                                |          |                  | Fort Worth<br>US |
|-----------------------------------------------------------------------|----------|------------------|------------------|
| BILL TO:                                                              |          | Billing Number   | 00000000         |
| Alpha Communications                                                  |          | Billing Date     | 2/11/2019        |
| Alpha Communications<br>410 South Union Ave<br>Grand Rapids, MI 49856 |          | Billing Due Date | 2/11/2019        |
| USA                                                                   |          | Amount Due       | \$310.00         |
| Grand Rapids, MI 49856<br>USA<br>PRODUCT                              | QUANTITY | UNIT PRICE       | TOTAL            |
| Motion Sensor                                                         | 1.00     | \$100.00         | \$100.00         |
| Rubber Padding                                                        | 2.00     | \$100.00         | \$200.00         |
|                                                                       |          | Subtotal         | \$300.00         |
|                                                                       |          | Total            | \$310.00         |
|                                                                       |          | Amount Paid      | \$.00            |
|                                                                       |          | Amount Due       | \$310.00         |

accountingseed

The Subtotal line is here!

#### 7) Show 'Sales Tax' right after Subtotal

| Subtotal                                                                                                    |
|----------------------------------------------------------------------------------------------------|
|                                                                                                    |
| <apex:outputfield value="{!AcctSeed_Billing_c.Subtotal_c }"></apex:outputfield>                                                                                                    |
|                                                                                                    |
|                                                                                                    |
|                                                                                                    |
| Sales Tax                                                                                                    |
|                                                                                                    |
| <pre><apex:outputfield value="{!AcctSeed Billing c.AcctSeed Sales Tax2 c }"></apex:outputfield></pre>                                                                                                    |
|                                                                                                    |
|                                                                                                    |
|                                                                                                    |
| <span style="font-weight:bold"><apex:outputtext font-weight:bold"="" value="{!\$Object&lt;/td&gt;&lt;/tr&gt;&lt;tr&gt;&lt;td&gt;&lt;/td&gt;&lt;/tr&gt;&lt;tr&gt;&lt;td&gt;&lt;/td&gt;&lt;/tr&gt;&lt;tr&gt;&lt;td&gt;&lt;span style="></apex:outputtext></span> |
| <apex:outputfield render<="" td="" value="{!AcctSeed Billing c.AcctSeed Total c}"></apex:outputfield>                                                                                                    |
| <apex:outputtext rendered="{!isCurrencyFormat}" value="{!CurrencyFormat}"></apex:outputtext>                                                                                                    |
| <apex:param value="{!AcctSeed Billing c.AcctSeed Total c}"></apex:param>                                                                                                    |
|                                                                                                    |
|                                                                                                    |
|                                                                                                    |

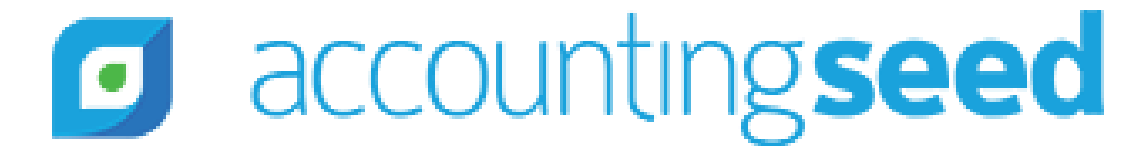

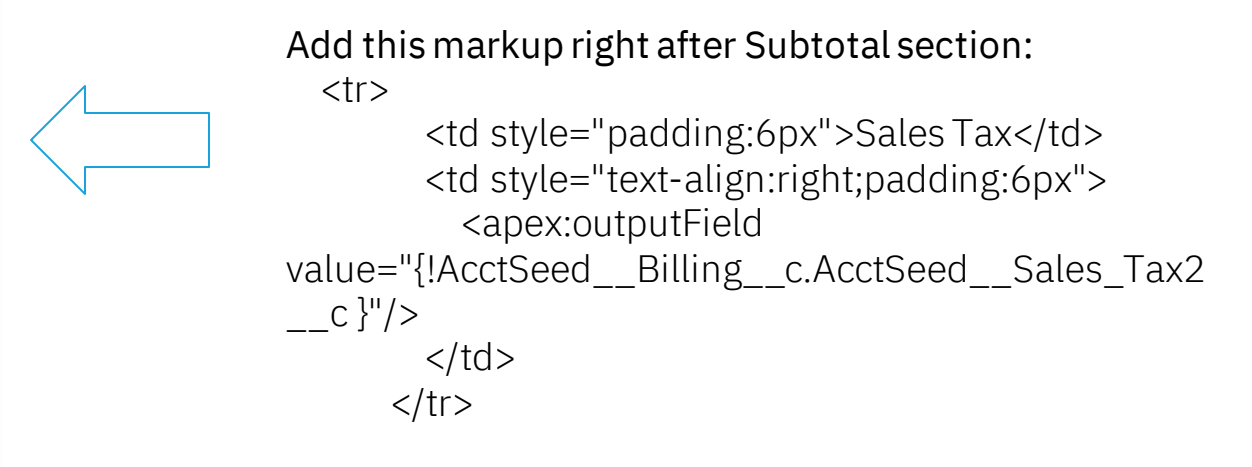

#### 7) Show 'Sales Tax' right after Subtotal

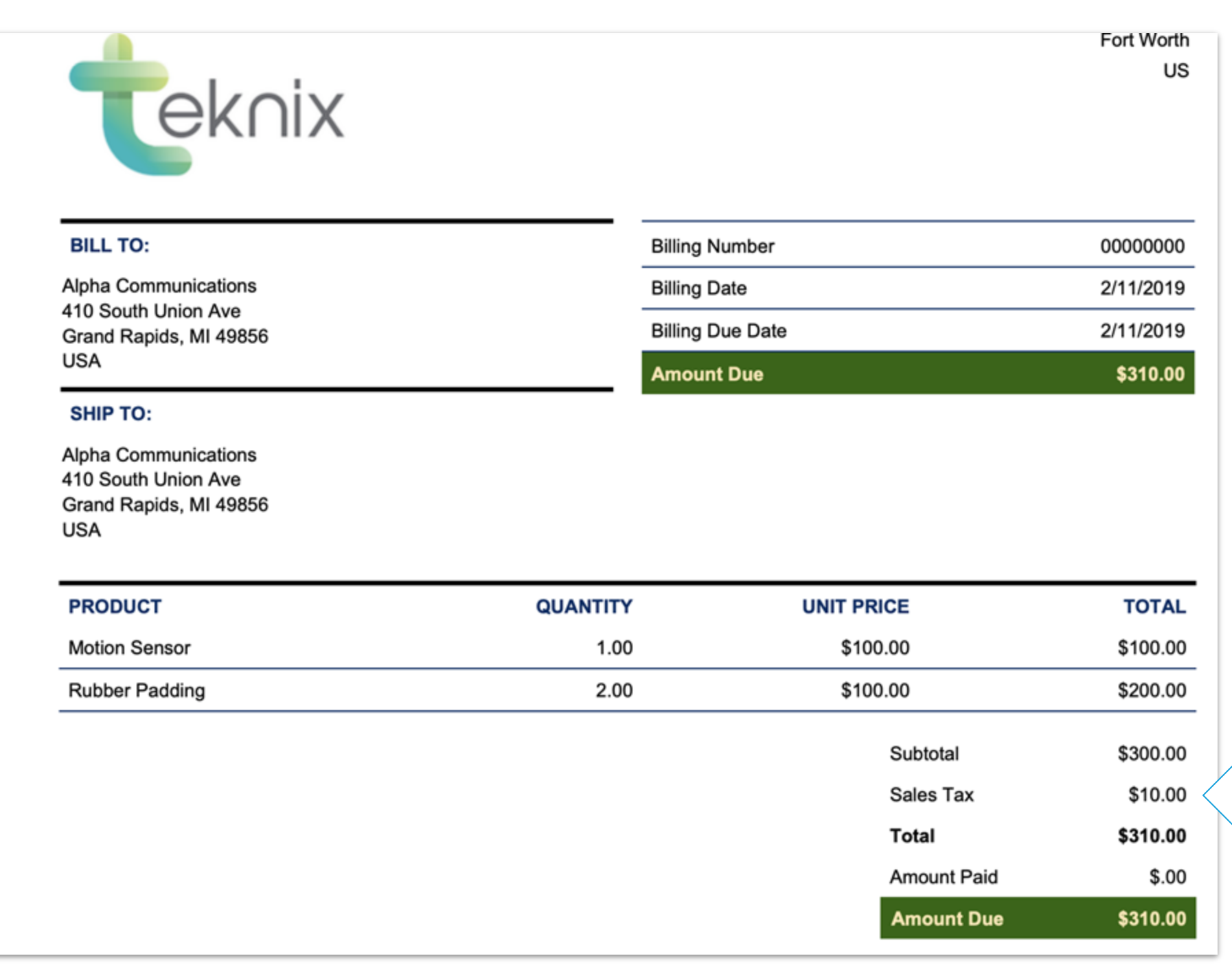

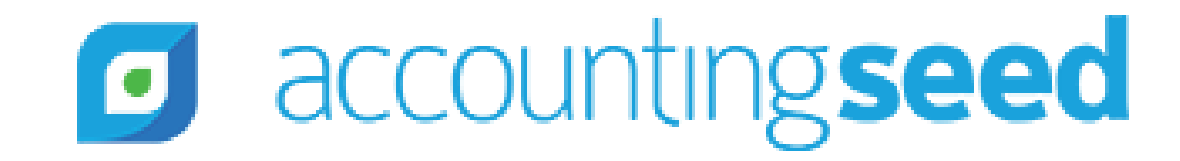

Notice the Sales Tax line is here! Well done!!!

#### 8) Show 'Credit Memo Applied' right after Subtotal

1. Apply the change in this image

| 5 - |                                                                                                    | Credit Applied Amount                                                                           |                                   |
|-----|----------------------------------------------------------------------------------------------------|-------------------------------------------------------------------------------------------------|-----------------------------------|
| 5   | <td styl<="" td=""><td>e="padding:6px"&gt;Amount Paid</td></td>                                                  | <td>e="padding:6px"&gt;Amount Paid</td>                                                         | e="padding:6px">Amount Paid       |
| 7 🕶 | <td styl<="" td=""><td>e="text-align:right;padding:6px"&gt;</td></td>                                            | <td>e="text-align:right;padding:6px"&gt;</td>                                                   | e="text-align:right;padding:6px"> |
| В   | <ape< td=""><td><pre>k:outputField value="{!billBalance.AcctSeed_Credit_Memo_Applied_Amoun</pre></td></ape<>     | <pre>k:outputField value="{!billBalance.AcctSeed_Credit_Memo_Applied_Amoun</pre>                |                                   |
| 9 🕶 | <ape< td=""><td><pre>k:outputText value="{!CurrencyFormat}" rendered="{!isCurrencyFormat}"&gt;</pre></td></ape<> | <pre>k:outputText value="{!CurrencyFormat}" rendered="{!isCurrencyFormat}"&gt;</pre>            |                                   |
| C   |                                                                                                    | <pre>&lt;apex:param value="{!billBalance.AcctSeed_Credit_Memo_Applied_Amount_&lt;/pre&gt;</pre> |                                   |
| 1   | <td>ex:outputText&gt;</td>                                                                                       | ex:outputText>                                                                                  |                                   |
| 2   |                                                                                                    |                                                                                                 |                                   |
| 3   |                                                                                                    |                                                                                                 |                                   |
| 4   |                                                                                                    |                                                                                                 |                                   |

2. Insert the below markup right after the above 'Credit Applied Amount'

```
Amount Paid
      <apex:outputField value="{!billBalance.AcctSeed__Received_Amount__c}"
rendered="{!!isCurrencyFormat}"/>
       <apex:outputText value="{!CurrencyFormat}" rendered="{!isCurrencyFormat}">
         <apex:param value="{!billBalance.AcctSeed__Received_Amount__c}"/>
       </apex:outputText>
```

#### accountingseed

```
it_c}" rendered="{!!isCurrencyFormat}"/>
_c}"/>
```

#### Here is how the markup would look with our changes

| 428 🗸 |                                                                                                    |
|-------|----------------------------------------------------------------------------------------------------|
| 429   | Credit Applied Amount Change 1                                                                                                    |
| 430 🗸 |                                                                                                    |
| 431   | <apex:outputfield rendered="{!isCurrencyFormat}&lt;/th&gt;&lt;/tr&gt;&lt;tr&gt;&lt;th&gt;433&lt;/th&gt;&lt;th&gt;&lt;apex:param value=" th="" value="{!billBalance.AcctSeedCredit_Memo_Applied_Amo&lt;/th&gt;&lt;/tr&gt;&lt;tr&gt;&lt;th&gt;432 🗸&lt;/th&gt;&lt;th&gt;&lt;apex:outputText value=" {!billbalance.acctseedcredit_memo_applied_amoun<="" {!currencyformat}"=""></apex:outputfield> |
| 434   |                                                                                                    |
| 435   |                                                                                                    |
| 436   |                                                                                                    |
| 437   |                                                                                                    |
| 438 🗸 |                                                                                                    |
| 439   | Amount Paid                                                                                                    |
| 440 🕶 |                                                                                                    |
| 441   | <apex:outputfield re<="" th="" value="{!billBalance.AcctSeedReceived_Amountc}"></apex:outputfield>                                                                                                    |
| 442 🕶 | <apex:outputtext rendered="{!isCurrencyFormat}&lt;/th&gt;&lt;/tr&gt;&lt;tr&gt;&lt;th&gt;443&lt;/th&gt;&lt;th&gt;&lt;apex:param value=" value="{!CurrencyFormat}" {!billbalance.acctseedreceived_amountc}"=""></apex:outputtext>                                                                                                    |
| 444   |                                                                                                    |
| 445   |                                                                                                    |
| 446   |                                                                                                    |
| 447   |                                                                                                    |
| 448 🕶 |                                                                                                    |
| 449   | <span style="font-weight:bold;padding:6px">Amount Due</span>                                                                                                    |
| 450   |                                                                                                    |
| 451 🗸 |                                                                                                    |
| 452 🕶 | <span style="font-weight:bold"></span>                                                                                                    |
| 453   | <apex:outputfield rendered="{!isCurrenc&lt;/th&gt;&lt;/tr&gt;&lt;tr&gt;&lt;th&gt;455&lt;/th&gt;&lt;th&gt;&lt;apex:param value=" th="" value="{!AcctSeed_Billing_c.AcctSeed_Balanc&lt;/th&gt;&lt;/tr&gt;&lt;tr&gt;&lt;th&gt;454 🗸&lt;/th&gt;&lt;th&gt;&lt;apex:outputText value=" {!acctseed_billing_c.acctseed_balance_<="" {!currencyformat}"=""></apex:outputfield>                           |
| 456   |                                                                                                    |
|       |                                                                                                    |

### accountingseed

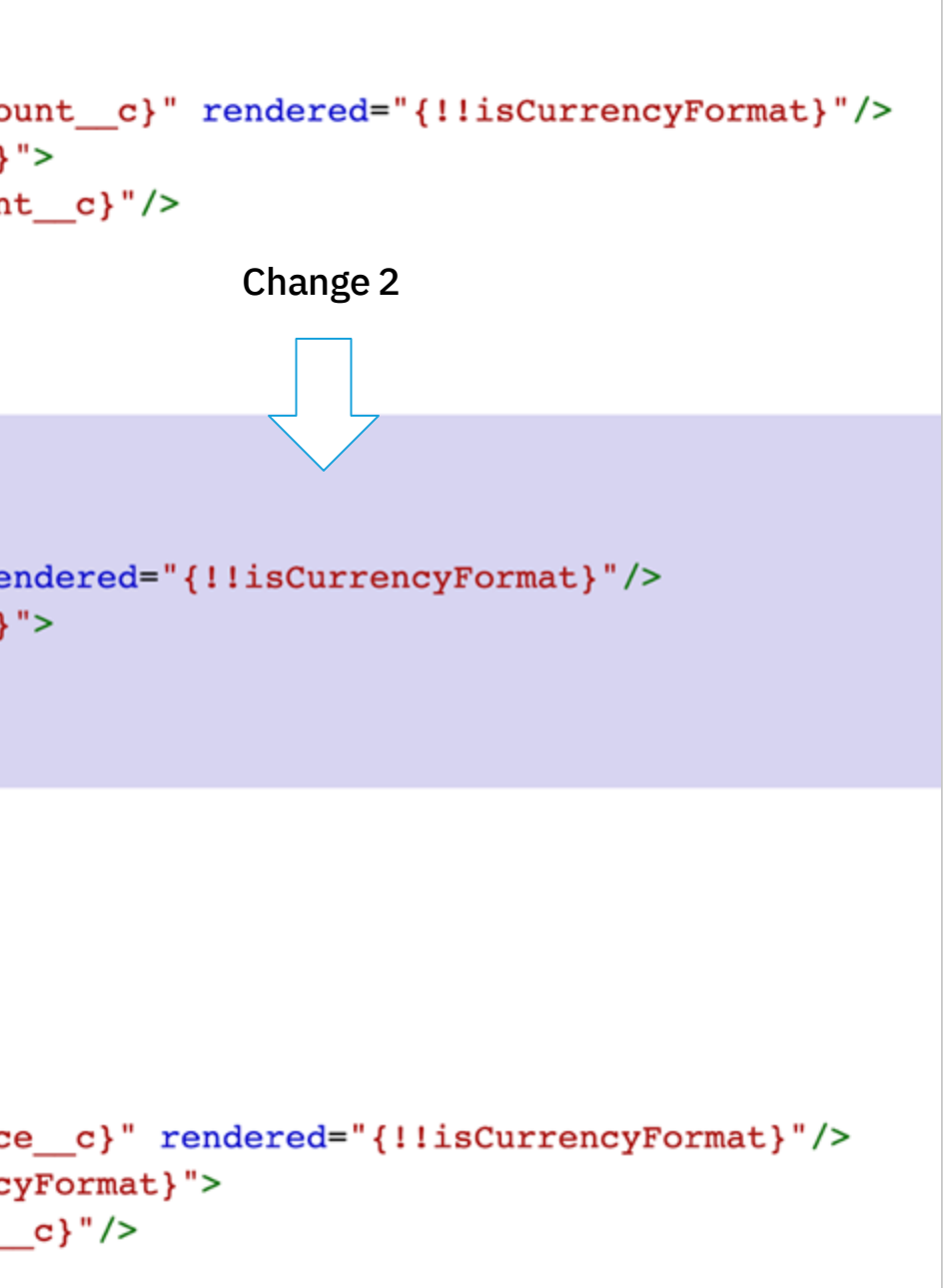

### 8) Show 'Credit Memo Applied' right after Subtotal

| <b>T</b> eknix                                                                                                    |                          |                  |                                                                                                    | Fort Wort<br>U                                                             |
|----------------------------------------------------------------------------------------------------|--------------------------|------------------|----------------------------------------------------------------------------------------------------|----------------------------------------------------------------------------|
| BILL TO:                                                                                                    |                          | Billing Number   |                                                                                                    | 0000000                                                                    |
| Alpha Communications                                                                                                    |                          | Billing Date     |                                                                                                    | 2/11/2019                                                                  |
| 410 South Union Ave<br>Grand Rapids, MI 49856                                                                              |                          | Billing Due Date |                                                                                                    | 2/11/2019                                                                  |
| USA                                                                                                    |                          | Amount Due       |                                                                                                    | \$310.0                                                                    |
| SHIP TO:                                                                                                    |                          |                  |                                                                                                    |                                                                            |
| Alpha Communications                                                                                                    |                          |                  |                                                                                                    |                                                                            |
| Alpha Communications<br>410 South Union Ave<br>Grand Rapids, MI 49856<br>JSA<br>PRODUCT                                    | QUANTITY                 | UN               | IT PRICE                                                                                                   | тота                                                                       |
| Alpha Communications<br>410 South Union Ave<br>Grand Rapids, MI 49856<br>JSA<br>PRODUCT<br>Motion Sensor                   | QUANTITY<br>1.00         | UN               | IT PRICE<br>\$100.00                                                                                       | <b>TOTA</b><br>\$100.0                                                     |
| Alpha Communications<br>410 South Union Ave<br>Grand Rapids, MI 49856<br>JSA<br>PRODUCT<br>Motion Sensor<br>Rubber Padding | QUANTITY<br>1.00<br>2.00 | UN               | IT PRICE<br>\$100.00<br>\$100.00                                                                           | <b>TOTA</b><br>\$100.0<br>\$200.0                                          |
| Alpha Communications<br>10 South Union Ave<br>Grand Rapids, MI 49856<br>JSA<br>PRODUCT<br>Motion Sensor<br>Rubber Padding  | QUANTITY<br>1.00<br>2.00 | UN               | IT PRICE<br>\$100.00<br>\$100.00<br>Subtotal                                                               | <b>TOTA</b><br>\$100.0<br>\$200.0<br>\$300.0                               |
| Alpha Communications<br>410 South Union Ave<br>Grand Rapids, MI 49856<br>JSA<br>PRODUCT<br>Motion Sensor<br>Rubber Padding | QUANTITY<br>1.00<br>2.00 | UN               | IT PRICE<br>\$100.00<br>\$100.00<br>Subtotal<br>Sales Tax                                                  | <b>TOTA</b><br>\$100.0<br>\$200.0<br>\$300.0<br>\$10.0                     |
| Alpha Communications<br>410 South Union Ave<br>Grand Rapids, MI 49856<br>JSA<br>PRODUCT<br>Motion Sensor<br>Rubber Padding | QUANTITY<br>1.00<br>2.00 | UN               | IT PRICE<br>\$100.00<br>\$100.00<br>Subtotal<br>Sales Tax<br>Total                                         | TOTA<br>\$100.0<br>\$200.0<br>\$300.0<br>\$10.0<br><b>\$310.0</b>          |
| Alpha Communications<br>410 South Union Ave<br>Grand Rapids, MI 49856<br>JSA<br>PRODUCT<br>Motion Sensor<br>Rubber Padding | QUANTITY<br>1.00<br>2.00 | UN               | IT PRICE<br>\$100.00<br>\$100.00<br>Subtotal<br>Sales Tax<br>Total<br>Credit Applied Amount                | TOTA<br>\$100.0<br>\$200.0<br>\$300.0<br>\$10.0<br>\$310.0<br>\$.0         |
| Alpha Communications<br>410 South Union Ave<br>Grand Rapids, MI 49856<br>USA<br>PRODUCT<br>Motion Sensor<br>Rubber Padding | QUANTITY<br>1.00<br>2.00 | UN               | IT PRICE<br>\$100.00<br>\$100.00<br>Subtotal<br>Sales Tax<br>Total<br>Credit Applied Amount<br>Amount Paid | TOTA<br>\$100.0<br>\$200.0<br>\$300.0<br>\$10.0<br>\$310.0<br>\$.0<br>\$.0 |

accountingseed

We have split out Credit Applied Amount & Amount Paid